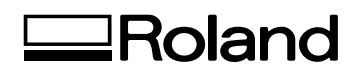

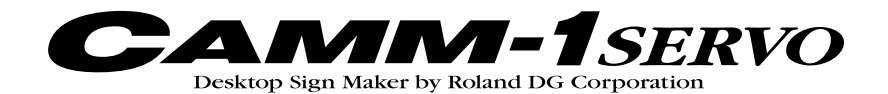

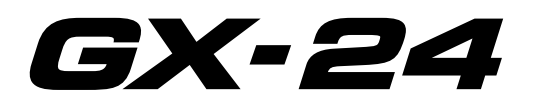

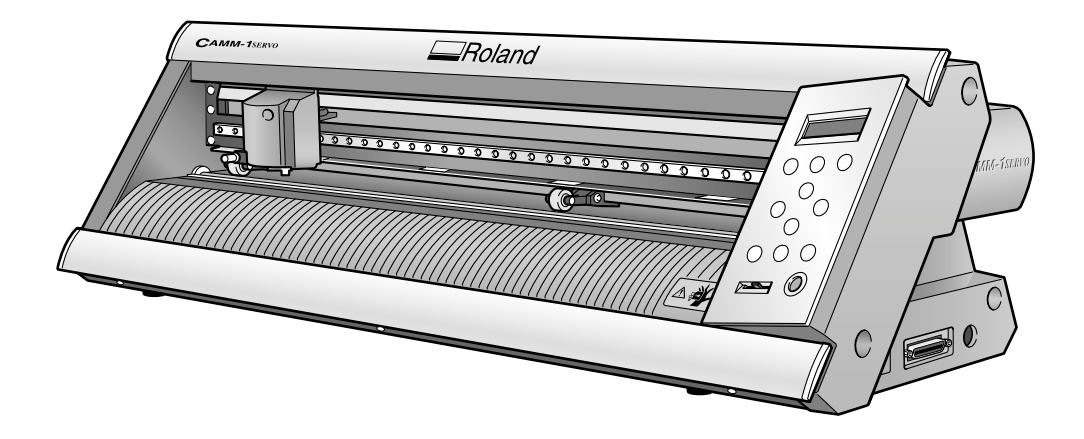

# MODE D'EMPLOI

Félicitations pour avoir choisi cette machine.

- Pour une utilisation correcte et sans danger avec une parfaite compréhension des possibilités de cette machine, veuillez lire ce manuel dans sa totalité et conservez-le ensuite en lieu sûr.
- > La copie ou le transfert non autorisés de ce manuel, en totalité ou partie, sont interdits.
- > Le contenu de ce manuel et les caractéristiques de ce produit sont sujets à modification sans préavis.
- Le manuel et l'appareil ont été conçus et testés avec le plus grand soin. Si vous rencontriez toutefois une erreur ou un défaut d'impression, merci de nous en informer.
- Roland DG Corp. n'assume aucune responsabilité concernant toute perte ou tout dommage direct ou indirect pouvant se produire suite à l'utilisation de ce produit, quelle que soit la panne qui puisse concerner une partie de ce produit.
- Roland DG Corp. n'assume aucune responsabilité concernant tout dommage ou perte, direct ou indirect, pouvant survenir sur tout article fabriqué à l'aide de ce produit.

**Roland DG Corporation** 

#### Pour les USA -

### FEDERAL COMMUNICATIONS COMMISSION RADIO FREQUENCY INTERFERENCE STATEMENT

This equipment has been tested and found to comply with the limits for a Class A digital device, pursuant to Part 15 of the FCC Rules.

These limits are designed to provide reasonable protection against harmful interference when the equipment is operated in a commercial environment.

This equipment generates, uses, and can radiate radio frequency energy and, if not installed and used in accordance with the instruction manual, may cause harmful interference to radio communications.

Operation of this equipment in a residential area is likely to cause harmful interference in which case the user will be required to correct the interference at his own expense.

Unauthorized changes or modification to this system can void the users authority to operate this equipment.

The I/O cables between this equipment and the computing device must be shielded.

### - Pour le Canada -

#### CLASS A NOTICE

This Class A digital apparatus meets all requirements of the Canadian Interference-Causing Equipment Regulations.

#### CLASSE A AVIS

Cet appareil numérique de la classe A respecte toutes les exigences du Règlement sur le matériel brouilleur du Canada.

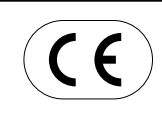

ROLAND DG CORPORATION 1-6-4 Shinmiyakoda, Hamamatsu-shi, Shizuoka-ken, JAPAN 431-2103 NOM DU MODÈLE : Voir la mention "MODEL" sur la plaque des caractéristiques électriques.

DIRECTIVE CONCERNÉE : DIRECTIVE CEE SUR LES BASSES TENSIONS (73/23/EEC) DIRECTIVE CEE SUR LA COMPATIBILITÉ ÉLECTROMAGNÉTIQUE (89/336/EEC)

## AVERTISSEMENT

Produit de Classe A. Dans un environnement domestique ce produit peut provoquer des interférences radio, auquel cas c'est à l'utilisateur de prendre les mesures adéquates.

# Table des Matières

|                                                                                                    | 3                                                                                                    |
|----------------------------------------------------------------------------------------------------|----------------------------------------------------------------------------------------------------|
| Consignes de sécurité                                                                                                    | 6                                                                                                    |
| Remarques importantes sur la manipulation et l'usage                                                                                                    | 10                                                                                                    |
| A propos de la documentation                                                                                                    | 11                                                                                                    |
| Documentation fournie<br>Visualiser les manuels au format électronique                                                                                                    | 11<br>12                                                                                                    |
| Chapitre 1: Prise en main                                                                                                    | 13                                                                                                    |
| <ul> <li>1-1 Caractéristiques de la machine</li> <li>1-2 Éléments fournis</li> <li>1-3 Noms et fonctions des pièces</li></ul>                                                                                                    | 14<br>15<br>16<br>16<br>17                                                                                                    |
| Chapitre 2 : Préparatifs                                                                                                    | 19                                                                                                    |
| <ul> <li>2-1 Installation</li></ul>                                                                                                    | 20<br>20<br>21<br>22<br>22<br>23<br>24                                                                                                    |
|                                                                                                    | - 16                                                                                                    |
| 2.1.4 propos dos logiciels fournis                                                                                                    | 25                                                                                                    |
| 3-1 A propos des logiciels fournis                                                                                                    | 25                                                                                                    |
| 3-1 A propos des logiciels fournis<br>Logiciels fournis                                                                                                    | 25<br>26<br>26<br>27                                                                                                    |
| <ul> <li>3-1 A propos des logiciels fournis</li></ul>                                                                                                    | 25<br>26<br>26<br>27<br>27                                                                                                    |
| <ul> <li>3-1 A propos des logiciels fournis</li></ul>                                                                                                    | 25<br>26<br>27<br>27<br>27<br>27                                                                                                    |
| <ul> <li>3-1 A propos des logiciels fournis</li></ul>                                                                                                    | 25<br>26<br>27<br>27<br>27<br>27<br>27                                                                                                    |
| <ul> <li>3-1 A propos des logiciels fournis</li></ul>                                                                                                    | 25<br>26<br>27<br>27<br>27<br>27<br>27<br>28                                                                                                    |
| <ul> <li>3-1 A propos des logiciels fournis</li></ul>                                                                                                    | 25<br>26<br>27<br>27<br>27<br>27<br>27<br>28<br>30                                                                                                    |
| <ul> <li>3-1 A propos des logiciels fournis</li></ul>                                                                                                    | 25<br>26<br>26<br>27<br>27<br>27<br>27<br>28<br>30<br>32<br>23                                                                                                    |
| <ul> <li>3-1 A propos des logiciels fournis</li></ul>                                                                                                    | 25<br>26<br>27<br>27<br>27<br>27<br>27<br>27<br>28<br>30<br>32<br>33                                                                                                    |
| <ul> <li>3-1 A propos des logiciels fournis</li></ul>                                                                                                    | 25<br>26<br>27<br>27<br>27<br>27<br>27<br>27<br>27<br>30<br>32<br>33<br>35                                                                                                    |
| <ul> <li>3-1 A propos des logiciels fournis</li></ul>                                                                                                    | 25<br>26<br>27<br>27<br>27<br>27<br>27<br>27<br>27<br>30<br>32<br>33<br>35<br>36                                                                                                    |
| <ul> <li>3-1 A propos des logiciels fournis</li></ul>                                                                                                    | 25<br>26<br>27<br>27<br>27<br>27<br>27<br>27<br>30<br>30<br>32<br>33<br>35<br>36<br>36                                                                                                    |
| <ul> <li>3-1 A propos des logiciels fournis</li></ul>                                                                                                    | 25<br>26<br>27<br>27<br>27<br>27<br>27<br>27<br>28<br>30<br>32<br>33<br>33<br>35<br>36<br>40                                                                                                    |
| <ul> <li>3-1 A propos des logiciels fournis</li></ul>                                                                                                    | 25<br>26<br>27<br>27<br>27<br>27<br>27<br>27<br>27<br>27<br>27<br>27<br>27<br>27<br>27<br>27<br>27<br>27<br>27<br>27<br>27<br>27<br>27<br>27<br>27<br>27<br>27<br>27<br>27<br>27<br>27<br>27<br>27<br>27<br>27<br>30<br>32<br>33<br>36<br>36<br>36<br>36<br>32<br>34<br>34                                                                                                    |
| <ul> <li>3-1 A propos des logiciels fournis</li></ul>                                                                                                    | 25<br>26<br>27<br>27<br>27<br>27<br>27<br>27<br>30<br>30<br>30<br>32<br>33<br>35<br>36<br>40<br>42<br>45<br>46                                                                                                    |
| <ul> <li>3-1 A propos des logiciels fournis</li></ul>                                                                                                    | 25<br>26<br>27<br>27<br>27<br>27<br>27<br>27<br>30<br>30<br>32<br>33<br>35<br>36<br>40<br>42<br>45<br>46<br>50                                                                                                    |
| <ul> <li>3-1 A propos des logiciels fournis</li></ul>                                                                                                    | 25<br>26<br>27<br>27<br>27<br>27<br>27<br>27<br>27<br>27<br>27<br>27<br>27<br>27<br>27<br>27<br>27<br>27<br>27<br>27<br>27<br>27<br>27<br>27<br>27<br>27<br>27<br>27<br>27<br>27<br>27<br>27<br>27<br>27<br>27<br>27<br>27<br>27<br>27<br>27<br>27<br>27<br>27<br>30<br>32<br>33<br>36<br>36<br>40<br>40<br>45<br>45<br>55<br>45<br>55<br>55<br>55<br>55<br>55<br>55<br>55<br>55<br>55<br>55<br>55<br>55<br>55<br>55<br> |
| <ul> <li>3-1 A propos des logiciels fournis</li></ul>                                                                                                    | 25<br>26<br>27<br>27<br>30<br>32<br>36<br>36<br>40<br>45<br>45<br>45<br>50<br>51<br>52                                                                                                    |
| <ul> <li>3-1 A propos des logiciels fournis</li></ul>                                                                                                    | 25<br>26<br>27<br>27<br>27<br>27<br>27<br>27<br>27<br>30<br>30<br>30<br>30<br>30<br>30<br>30<br>30<br>32<br>33<br>35<br>40<br>40<br>42<br>45<br>46<br>50<br>51<br>52<br>53                                                                                                    |
| <ul> <li>3-1 A propos des logiciels fournis</li></ul>                                                                                                    | 25<br>26<br>27<br>27<br>27<br>27<br>27<br>27<br>27<br>27<br>27<br>27<br>27<br>27<br>27<br>27<br>27<br>27<br>27<br>27<br>27<br>27<br>27<br>27<br>27<br>27<br>27<br>27<br>27<br>27<br>27<br>27<br>30<br>32<br>33<br>36<br>36<br>40<br>42<br>50<br>51<br>52<br>53<br>53                                                                                                    |
| <ul> <li>3-1 A propos des logiciels fournis<br/>Logiciels fournis</li> <li>3-2 Utilisation d'un ordinateur sous Windows<br/>Système requis pour la connexion USB<br/>Système requis pour le pilote (Driver)<br/>Installation du logiciel<br/>Que faire si l'installation est impossible (connexion USB)<br/>Désinstallation du pilote</li> <li>3-3 Utilisation d'un ordinateur Macintosh</li> <li>Chapitre 4 : Procéder à la découpe</li> <li>4-1 Essai de découpe sur le matériau test</li> <li>Étape 1 : Charger le matériau</li> <li>Étape 2 : Installer une lame</li> <li>Étape 3 : Optimiser la qualité de découpe en fonction du matériau</li> <li>Étape 4 : Réglage du point d'origine</li> <li>Étape 5 : Création de données de découpe</li> <li>Étape 7 : Retrait du matériau</li> <li>Étape 7 : Retrait du matériau</li> <li>Étape 8 : Application du matériau</li> <li>Étape 8 : Application du matériau</li> <li>Étape 6 : Effectuer la découpé</li> <li>4-2 Usage de différents matériaux</li> <li>Diage d'un matériau en rouleau ou en bande</li> <li>Réglage précis de la pression de la lame</li> <li>Péglage précis de la pression de la lame</li> <li>Péglage précis de la pression de la lame</li> </ul> | 25<br>26<br>27<br>27<br>27<br>27<br>27<br>27<br>27<br>27<br>27<br>27<br>27<br>27<br>27<br>27<br>27<br>27<br>27<br>27<br>27<br>27<br>27<br>27<br>27<br>27<br>27<br>27<br>27<br>27<br>27<br>27<br>27<br>27<br>27<br>27<br>27<br>27<br>27<br>27<br>27<br>27<br>27<br>27<br>27<br>27<br>27<br>30<br>32<br>33<br>36<br>40<br>45<br>50<br>51<br>52<br>53<br>56                                                                                                    |

| Chapitre 5 : Maintenance                             | 57       |
|------------------------------------------------------|----------|
| 5-1 Nettoyage<br>5-2 Remplacement de la lame         | 58<br>59 |
| Chapitre 6 : Que faire si                            | 61       |
| 6-1 Que faire si                                     |          |
| La machine ne fonctionne pas.                        |          |
| Le matériaux glisse pandant la découpe               |          |
| Il reste des zones mal découpées ou non découpées    |          |
| Chapitre 7 : Annexes                                 | 63       |
| 7-1 Matériaux utilisables                            |          |
| Conditions des matériaux utilisables                 |          |
| 7-2 Étiquettes des normes électriques et n° de série |          |
| 7-3 Caractéristiques                                 | 66       |

CutStudio est une marque commerciale de Roland DG Corp.

Windows® est une marque déposée ou une marque commerciale de Microsoft® Corporation aux USA et dans les autrespays. Macintosh et Mac OS sont des marques déposées ou des marques commerciales de Apple Computer, Inc. aux USA et dans les autrespays. Adobe et Adobe Illustrator sont des marques déposées ou des marques commerciales de Adobe Systems Incorporated aux USA et dans les autrespays. Corel et CorelDRAW sont des marques déposées ou des marques commerciales de Corel Corporation ou Corel Corporation Limited.

Les autres noms de sociétés et de produits sont des marques déposées ou des marques commerciales appartenant à leur propriétaire respectif.

Copyright© 2005 Roland DG Corporation

Improper handling or operation of this machine may result in injury or damage to property. Points which must be observed to prevent such injury or damage are described as follows.

# About AWARNING and CAUTION Notices

| Used for instructions intended to alert the user to the risk of death or severe injury should the unit be used improperly.                                                                                                    |
|----------------------------------------------------------------------------------------------------|
| <ul> <li>Used for instructions intended to alert the user to the risk of injury or material damage should the unit be used improperly.</li> <li>* Material damage refers to damage or other adverse effects caused with respect to the home and all its furnishings, as well to domestic animals or pets.</li> </ul> |

## About the Symbols

| The $\triangle$ symbol alerts the user to important instructions or warnings. The specific meaning of the symbol is determined by the design contained within the triangle. The symbol at left means "danger of electrocution."                                 |
|----------------------------------------------------------------------------------------------------|
| The $\bigotimes$ symbol alerts the user to items that must never be carried out (are forbidden). The specific thing that must not be done is indicated by the design contained within the circle. The symbol at left means the unit must never be disassembled. |
| The ● symbol alerts the user to things that must be carried out. The specific thing that must be done is indicated by the design contained within the circle. The symbol at left means the power-cord plug must be unplugged from the outlet.                   |

## ▲ Incorrect operation may cause injury

# ⚠WARNING

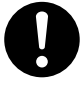

#### Be sure to follow the operation procedures described in this manual. Failure to follow the procedures may cause sud-

den operation or the like of the machine, which may result in unexpected injury.

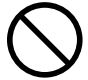

Never allow children near the machine. The machine includes locations and components that pose a danger to children, and major accident, including injury, blindness, or choking, may occur.

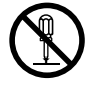

**Do not disassemble**, **repair**, **or modify**. Doing so may lead to fire or abnormal operation resulting in injury.

## 

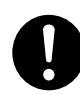

Keep your hands away from the blade protector while the cutting carriage is in motion.

Failure to do so may result in injury.

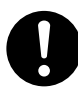

**Install in a level and stable location.** Failure to do so may result in falling of the machine, leading to injury.

## 🕂 Danger of electrical short, shock, electrocution, or fire

## **AWARNING**

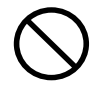

Do not use with any electrical power supply that does not meet the ratings displayed on the AC adapter.

Use with any other power supply may lead to fire or electrocution.

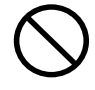

Do not use with any power supply other than the dedicated AC adapter. Use with any other power supply may lead to

fire or electrocution.

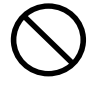

Never operate the machine or insert or remove its power plug with wet hands. Doing so may result in electrical shock or electrocution.

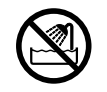

Never allow the machine to get wet, or apply gasoline, thinner, or any other flammable material to it.

Current leakage may cause electrical shock, electrocution, or combustion and fire.

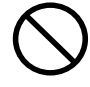

Never allow hairpins, coins, matches, or any other object to get inside the machine through the ventilation ports.

Doing so may cause and electrical short, resulting in shock or electrocution, or the inserted object may catch fire.

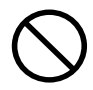

Never place gasoline, alcohol, thinner, or any other flammable material near the machine, or use an aerosol spray close to the machine.

Doing so may cause fire.

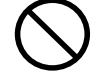

# Never damage the power cord or pull it with force.

Doing so may tear the cord's insulation, causing an electrical short and resulting in electrical shock, electrocution, or fire.

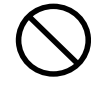

Never place any object on the power cord, bend the power cord using excessive force, or allow the power cord to become deformed.

If it becomes deformed, the deformed location may grow hot and cause fire.

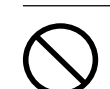

Never use the machine with the power cord bound into a bundle or roll.

If the cord is in a bundle or roll, it may grow hot and cause fire.

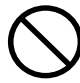

Never use any power cord other than the power cord included with the machine. Also, never use a power strip or extension cord.

The power strip or extension cord may grow hot and cause fire.

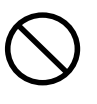

Do not use with a damaged AC adapter, power cord or plug, or with a loose electrical outlet.

Doing so may lead to fire, electrical shock, or electrocution.

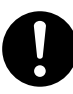

When unplugging the electrical power cord from the power outlet, grasp the plug, not the cord.

Unplugging by pulling the cord may damage it, leading to fire, electrical shock, or electrocution.

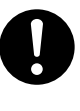

In the event of an abnormal state (such as smoke or sparks, odor or burning or unusual noise), immediately unplug the power cord.

Failure to do so may result in fire, electrical shock, or electrocution. Immediately disconnect the power cord and contact your Roland DG Corp. service center.

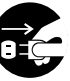

# When not in use for several hours, unplug the power-cord plug from the electrical outlet.

Failure to do so may result in danger of electrical shock, electrocution or fire due to deterioration of electrical insulation.

## **Marning Labels**

Warning labels are affixed to make areas of danger immediately clear. The meanings of these labels are as follows. Be sure to heed their warnings. Also, never remove the labels or allow them to become obscured.

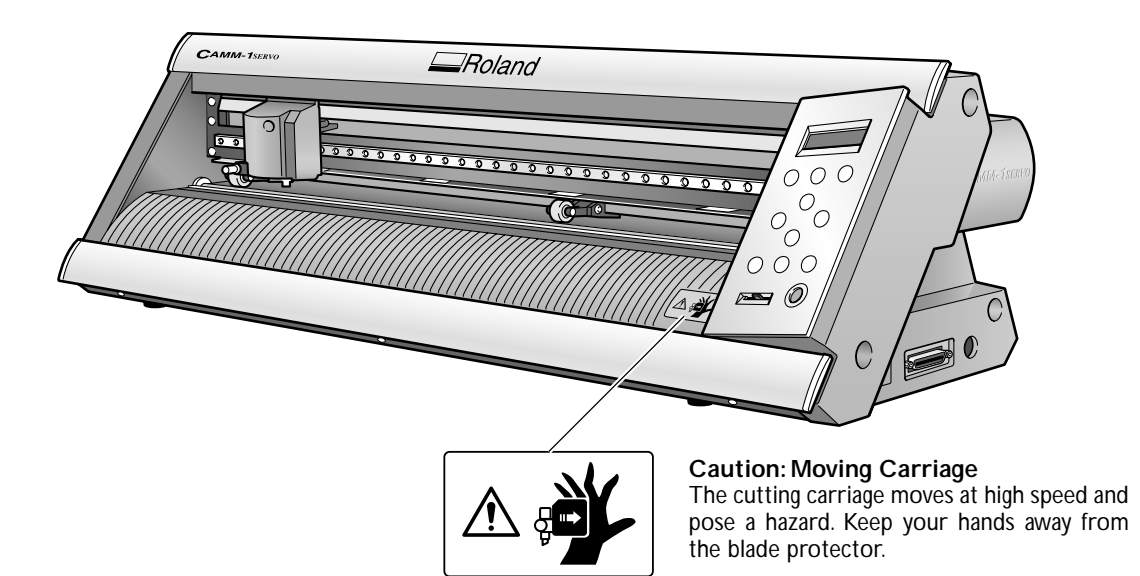

La manipulation ou l'utilisation inadéquates de cet appareil peuvent causer des blessures ou des dommages matériels. Les précautions à prendre pour prévenir ces blessures ou ces dommages sont décrites ci-dessous.

## Avis sur les avertissements

|  | Utilisé pour avertir l'utilisateur d'un risque de décès ou de blessure grave en cas de mauvaise utilisation de l'appareil.                            |
|--|----------------------------------------------------------------------------------------------------|
|  | Utilisé pour avertir l'utilisateur d'un risque de blessure ou de dommage matériel en cas de mauvaise utilisation de l'appareil.                       |
|  | * Par dommage matériel, il est entendu dommage ou tout autre effet<br>indésirable sur la maison, tous les meubles et même les animaux<br>domestiques. |

## À propos des symboles

| Â | Le symbole $\triangle$ attire l'attention de l'utilisateur sur les instructions importantes ou les avertissements. Le sens précis du symbole est déterminé par le dessin à l'intérieur du triangle. Le symbole à gauche signifie "danger d'électrocution". |
|---|----------------------------------------------------------------------------------------------------|
|   | Le symbole 🛇 avertit l'utilisateur de ce qu'il ne doit pas faire, ce qui est interdit. La chose spécifique à ne pas faire est indiquée par le dessin à l'intérieur du cercle. Le symbole à gauche signifie que l'appareil ne doit jamais être démonté.     |
|   | Le symbole  prévient l'utilisateur sur ce qu'il doit faire. La chose spécifique à faire est indiquée par le dessin à l'intérieur du cercle. Le symbole à gauche signifie que le fil électrique doit être débranché de la prise.                            |

## ▲ L'utilisation incorrecte peut causer des blessures

## ATTENTION

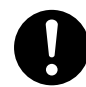

# S'assurer de suivre les procédures d'utilisation décrites dans ce manuel.

Si les procédures indiquées ne sont pas suivies, le fonctionnement de l'appareil peut être déclenché soudainement, ce qui risque de causer des blessures.

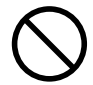

# Ne jamais laisser d'enfants s'approcher de l'appareil.

Des éléments et des surfaces de l'appareil présentent des risques pour les enfants. Il pourrait se produire un accident grave qui causerait des blessures, ou créerait un risque de cécité ou de suffocation.

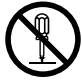

## Ne pas démonter, réparer ni modifier.

Démonter, réparer ou modifier l'appareil risque de provoquer un incendie ou de causer un fonctionnement anormal entraînant des blessures.

## 

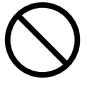

Ne pas approcher les mains de la protection de la lame lorsque le chariot de coupe se déplace.

Il est possible de se blesser.

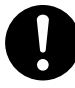

**Installer sur une surface stable.** Sinon, l'appareil risque de se renverser et de causer des blessures.

## ▲ Risque de décharge ou de choc électrique, d'électrocution ou d'incendie

## 

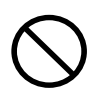

Ne pas utiliser avec une source d'alimentation électrique non conforme à la norme indiquée sur l'adaptateur AC. Utiliser l'appareil avec une autre source d'alimentation risque de provoquer un incendie ou de causer une électrocution.

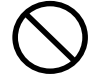

# Utiliser uniquement avec l'adaptateur AC fourni.

Utiliser l'appareil avec une autre source d'alimentation risque de provoquer un incendie ou de causer une électrocution.

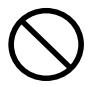

Ne jamais utiliser l'appareil, insérer la prise dans le réceptacle ou l'en enlever si on a les mains mouillées.

Il y a risque de décharge électrique ou d'électrocution.

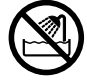

Ne jamais permettre que l'appareil soit mouillé; ne jamais y appliquer d'essence, de diluant ni aucun matériau inflammable. Une fuite de courant peut causer un choc électrique, l'électrocution ou la combustion et un incendie.

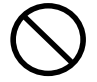

Ne jamais laisser des épingles à cheveux, des pièces de monnaie, des allumettes ni aucun autre objet pénétrer dans l'appareil par les orifices de ventilation.

Cela crée un risque de décharge électrique ou d'électrocution. En outre, les objets peuvent prendre feu. Ne jamais placer de l'essence, du diluant ni aucun matériau inflammable près de l'appareil; ne jamais utiliser de produits en aérosol près de l'appareil.

Cela crée un risque d'incendie.

Ne jamais endommager le câble d'alimentation ni le tirer vigoureusement. Cela risque de déchirer l'isolant du câble et de causer un court-circuit, ce qui aurait comme résultat un choc électrique, l'électrocution ou un incendie.

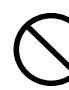

Ne jamais placer d'objets sur le cordon d'alimentation, plier le câble d'alimentation en utilisant une force excessive ni laisser le câble d'alimentation se déformer.

Si le câble se déforme, la section affectée peut surchauffer et causer un incendie.

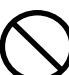

Ne jamais utiliser l'appareil si le câble d'alimentation est attaché ou enroulé.

S'il est attaché ou enroulé, il peut surchauffer et causer un incendie.

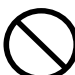

Ne jamais utiliser un cordon d'alimentation autre que celui qui est fourni avec l'appareil. Ne jamais utiliser non plus de prise multiple ou de rallonge. La prise multiple ou la rallonge peuvent surchauffer et causer un incendie.

## 

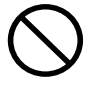

### Ne pas utiliser avec un adaptateur, un fil ou une fiche endommagés; ne pas brancher dans une prise mal fixée.

Négliger de suivre cette consigne risque de provoquer un incendie ou de causer une décharge électrique ou une électrocution.

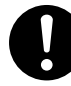

# Pour débrancher l'appareil, saisir la fiche et non le fil électrique.

Tirer sur le fil peut l'endommager, ce qui risque de provoquer un incendie ou de causer une décharge électrique ou une électrocution.

Ne pas utiliser l'appareil s'il est dans un état anormal (p.ex., émission de fumée, odeur de brûlé, bruit inhabituel ou autre anomalie).

Ne pas respecter cette consigne risque de provoquer un incendie ou une électrocution. Débrancher immédiatement la fiche de la prise et communiquer avec le revendeur ou le centre

de service autorisés de la société Roland DG.

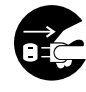

## Si l'appareil reste inutilisé pendant plusieurs heures, débrancher la fiche de la prise électrique.

Négliger de suivre cette consigne peut créer un risque de décharge électrique ou d'électrocution ou provoquer un incendie à cause de la détérioration de l'isolant électrique.

## **M** Vignettes d'avertissement

Des vignettes d'avertissement sont apposées pour qu'il soit facile de repérer les zones dangereuses. La signification de ces vignettes est donnée ci-dessous. Respecter les avertissements. Ne jamais retirer les vignettes et ne pas les laisser s'encrasser.

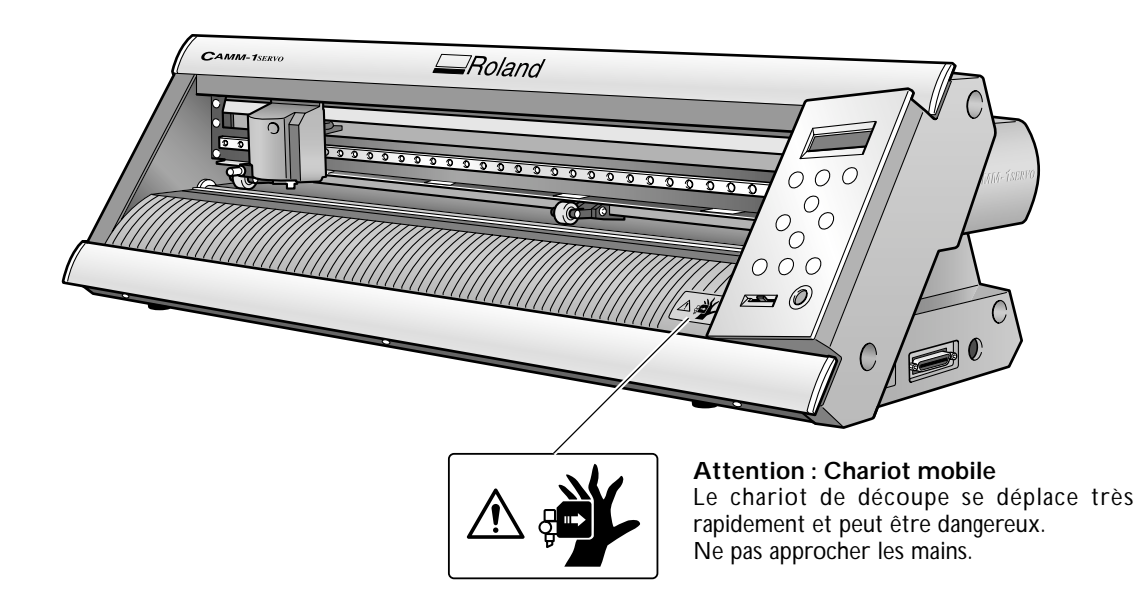

Cette machine est un appareil de précision. Pour assurer un fonctionnement optimal de cette machine, veillez à observer les points importants mentionnés ci-dessous. Le non-respect de ces instructions peut conduire non seulement à des performances moindres, mais peut aussi causer des dysfonctionnements ou des pannes.

## Machine

### Cette machine est un appareil de précision

> La manipuler avec soin, ne jamais soumettre la machine à un impact ou une force excessive.

## L'installer dans un endroit approprié

- >L'installer dans un endroit ayant la température et l'humidité relatives spécifiées.
- >L'installer dans un endroit tranquille, stable, offrant de bonnes conditions de fonctionnement.

## Remarques importantes sur le branchement des câbles

> Brancher soigneusement le cordon secteur et les câbles d'ordinateur.

#### Lors du déplacement de la machine

Lorsque la machine doit être déplacée, il faut la soutenir par en-dessous des deux mains. Tenir la machine par un autre endroit pour la déplacer peut l'endommager.

## **Documentation fournie**

La documentation suivante est fournie avec la machine.

## Document imprimé

### Mode d'emploi de la GX-24 (le présent document)

Il décrit comment installer et configurer la machine, les principales opérations de découpe et autres sujets de ce type.

## Aide en ligne (Manuels au format électronique)

Ils décrivent comment utiliser les programmes, les pilotes (drivers) et autres logiciels. Chacun d'eux est installé automatiquement pendant l'installation du programme ou du pilote correspondant.

> Roland CutStudio (Aide en ligne sous Windows)

Décrit en détails le fonctionnement et les caractéristiques de Roland CutStudio, le programme de découpe Windows fourni.

> CAMM-1 Driver (Aide en ligne sous Windows)

Décrit en détails le fonctionnement et les caractéristiques du pilote.

> CutStudio Plug-in pour Adobe Illustrator (Aide en ligne sous Windows/Macintosh)

Décrit en détails le fonctionnement et les caractéristiques de ce plug-in logiciel. Le contenu de la version pour Macintosh est légèrement différent.

## Modes d'emploi (Manuels au format électronique)

Les modes d'emploi suivants sont fournis. Pour les visualiser, il faut d'abord les installer sur votre ordinateur. Pour de plus amples informations sur leur installation, reportez-vous aux pages suivantes :

p 29 "Installation des modes d'emploi" (Windows)

p 33 "Utilisation d'un ordinateur Macintosh" (Macintosh)

Ces modes d'emploi seront différents si vous les visualiser sous Windows ou sur un Macintosh.

## Modes d'emploi pour Windows

> GX-24 Reference Guide (Guide de Référence GX-24)

Décrit en détails les caractéristiques de la machine, liste les options de menu et fournit des informations détaillées sur les sujets non couverts dans le présent document, tel que la résolution de tout problème pouvant survenir.

CutStudio Plug-in pour Adobe Illustrator/CoreIDRAW Setup Guide (Guide d'Installation) Décrit comment configurer le plug-in CutStudio.

Printing and Cutting Guide (Guide pour l'impression et la découpe avec hirondelles – version Windows) Décrit comment imprimer une image et découper son contour sur cette machine à l'aide de la fonction Crop-Mark (Hirondelles) qui permet d'aligner une image et ses contours.

## Modes d'emploi pour Macintosh

>GX-24 Reference Guide (Guide de Référence GX-24)

Décrit en détails les caractéristiques de la machine, liste les options de menu et fournit des informations détaillées sur les sujets non couverts dans le présent document, tel que la résolution de tout problème pouvant survenir.

> Macintosh Cutting Guide (Guide pour la découpe sur Macintosh)

Aborde des sujets tels que comment procéder pour effectuer une découpe avec cette machine depuis un Macintosh.

## Visualiser les manuels au format électronique

Si vous rencontrez un problème, auquel ne répond pas ce document, reportez-vous aux manuels au format électronique. Voici comment faire pour visualiser ces manuels.

## Windows

➤ Roland CutStudio Online Help (Aide en ligne sous Windows)

Après avoir démarré CutStudio, cliquez sur [Aide] dans la barre de menu, puis sur [Contenu]. Ou bien, cliquez sur [Démarrer], pointez sur [Programmes] (ou [Tous les Programmes]), puis pointez sur [Roland CutStudio].

Cliquez sur [CutStudio Help].

> CAMM-1 Driver Online Help (Aide en ligne sous Windows) Allez dans la fenêtre du pilote et cliquez sur le bouton [Help].

> CutStudio Plug-in pour Adobe Illustrator Online Help (Aide en ligne)

Dans la palette [Roland CutStudio], cliquez sur le bouton (), puis sur [Help].

Pour de plus amples informations, reportez-vous au guide d'installation "CutStudio Plug-in for Adobe Illustrator/ CoreIDRAW Setup Guide".

#### ≻ Modes d'emploi

Cliquez sur [Démarrer], pointez sur [Programmes] (ou [Tous les Programmes]), puis pointez sur [Roland GX-24 Operation Manuals].

Cliquez sur le manuel au format électronique que vous désirez afficher.

## Macintosh

## ➤ CutStudio Plug-in for Adobe Illustrator Online Help

Dans la palette [Roland CutStudio], cliquez sur le bouton (), puis sur [Help].

Pour de plus amples informations, reportez-vous au guide de découpe "Macintosh Cutting Guide".

#### ≻ Modes d'emploi

Sur le bureau, double-cliquez sur l'icône du mode d'emploi correspondant.

# Chapitre I : Prise en Main

# 1-1 Caractéristiques de la machine

Cette machine de découpe hautes-performances est équipée d'un port USB/Série et offre les caractéristiques mentionnées ci-dessous.

#### Peu bruyante

>Une découpe peu bruyante est obtenue grâce à l'emploi de servo-moteurs

#### Facile à utiliser

- >Afficheur rétro-éclairé à deux lignes offrant une bonne visibilité même dans des lieux sombres
- >Façade de commande et menus organisés selon une disposition simple et facile à comprendre
- Fournie avec le programme de découpe Roland CutStudio sous Windows, permettant une découpe de grande qualité tout en ayant un fonctionnement simple

#### Vaste choix d'applications pratiques

- Plug-ins logiciels fournis permettant d'employer CutStudio pour faire des découpes selon des données créées à partir d'autres programmes disponibles dans le commerce
- Fonction Crop-Mark (Hirondelles) permettant d'aligner une image et ses lignes de contour afin de la découper sur cette machine après l'avoir imprimée.

# 1-2 Éléments fournis

Les éléments ci-dessous ont été emballés avec la machine. Vérifiez qu'ils sont tous présents et en bon état.

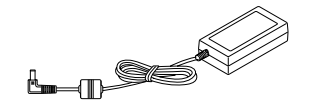

Adaptateur secteur : 1

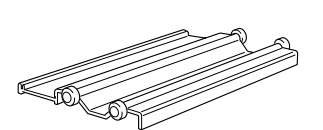

Porte-rouleau : 1

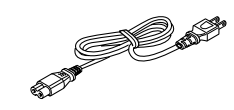

Cordon secteur : 1

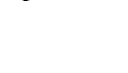

Lame : 1

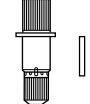

Porte-outil : 1 Poussoir : 1

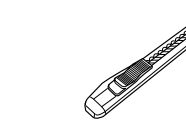

Cutter : 1

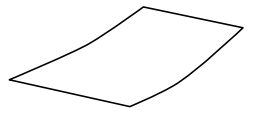

Feuillet d'application : 1 (transparent)

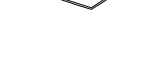

CD-ROM:1

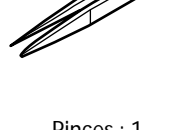

Pinces : 1

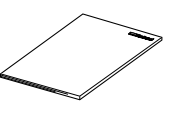

Mode d'emploi (ce document) : 1

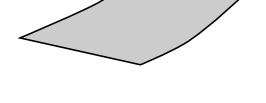

Matériau de test : 1 (en couleur)

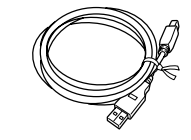

Câble USB : 1

## Machine

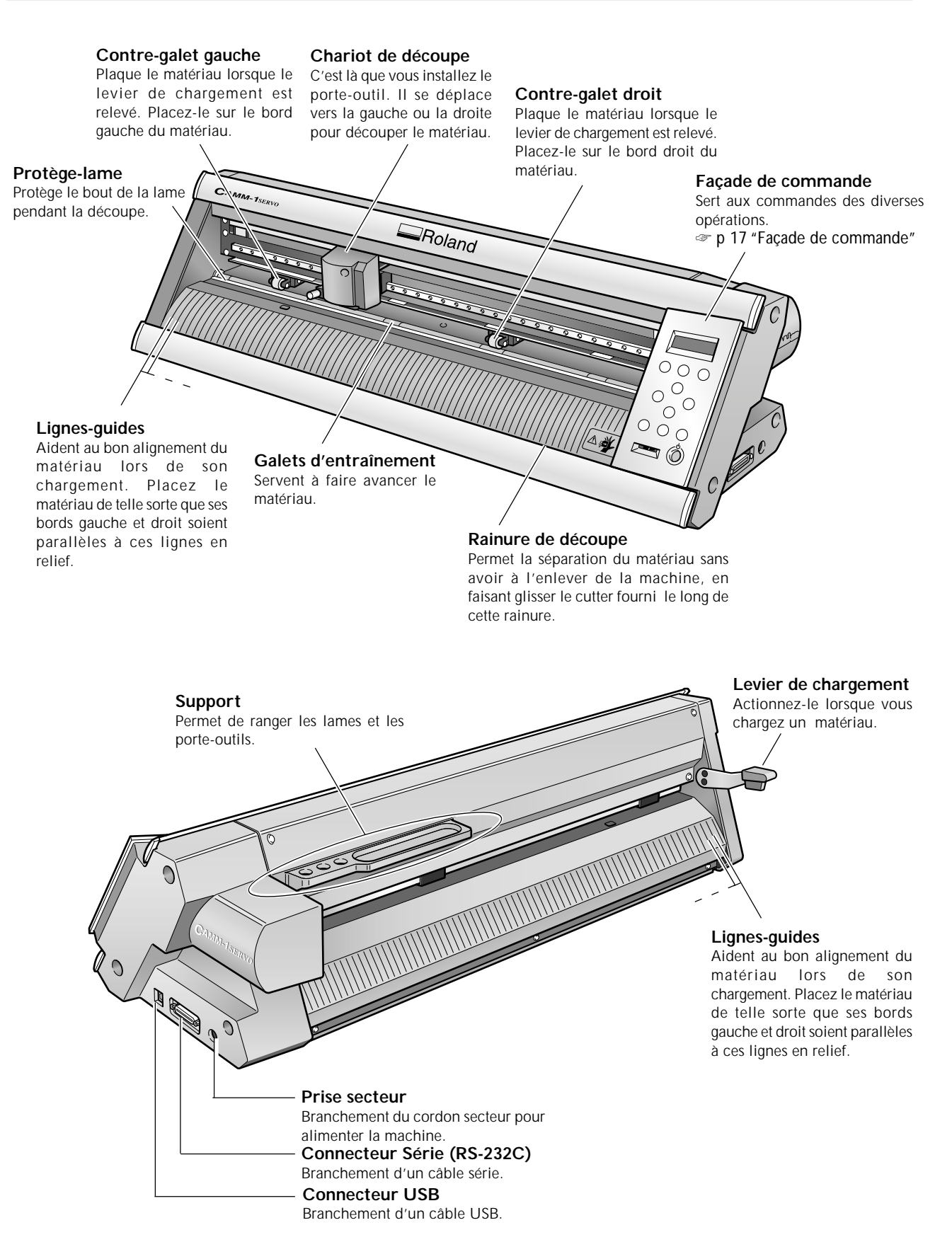

## Façade de commande

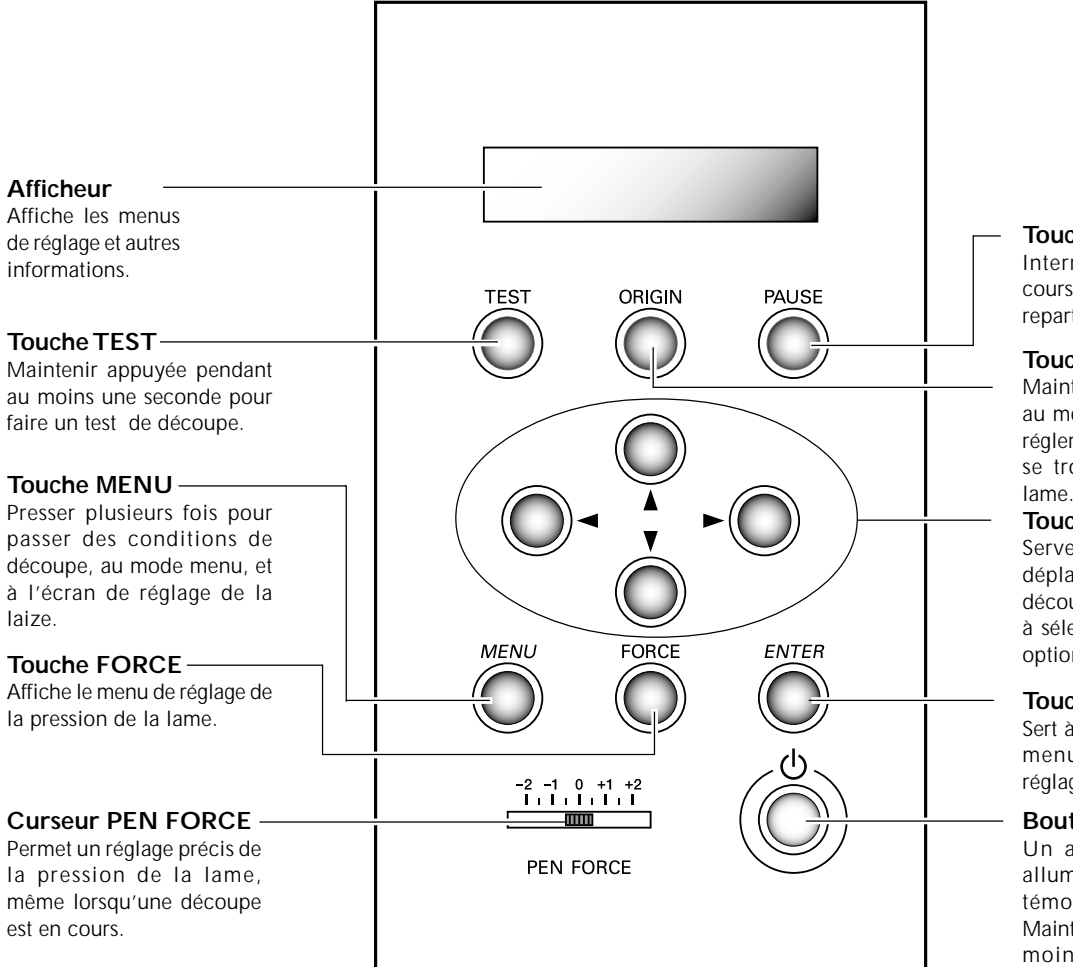

#### Touche PAUSE

Interrompt l'opération en cours. Un second appui fait repartir l'opération.

#### Touche ORIGIN

Maintenir appuyée pendant au moins une seconde pour régler le point d'origine là où se trouve actuellement la lame.

#### **Touches Curseur**

Servent aux opérations de déplacement du chariot de découpe ou du méteriau, et à sélectionner ou régler des options de menu.

#### Touche ENTER

Sert à choisir des options de menu et à confirmer des réglages.

#### **Bouton POWER**

Un appui sur ce bouton allume la machine, et son témoin s'éclaire en bleu. Maintenir appuyé pendant au moins une seconde pour éteindre.

#### Convention de notation

Dans ce document, les touches de la façade de commande sont représentées par ces images.

| MENU   | Touche MENU     |
|--------|-----------------|
| FORCE  | Touche FORCE    |
| ENTER  | Touche ENTER    |
| TEST   | Touche TEST     |
| ORIGIN | Touche ORIGIN   |
|        | Touches Curseur |
| PAUSE  | Touche PAUSE    |

# Chapitre 2 : Préparatifs

Ce chapitre explique comment configurer et préparer la machine, ce qui inclut son installation et le branchement des différents câbles.

## Choix du site d'installation

Installer la machine sur une surface stable dans un lieu offrant de bonnes conditions d'utilisation. Un lieu mal adapté peut être la cause d'accidents, d'un dysfonctionnement ou de pannes.

## **ATTENTION** Installer sur une surface stable.

Le non-respect de cette consigne pourrait entraîner un basculement de la machine et provoquer des blessures.

## Sites d'installation à éviter absolument

- > Lieux sujets à de grandes fluctuations de température ou d'humidité
- >Lieux dont le sol est incliné, irrégulier ou instable
- > Lieux exposés aux rayons directs du soleil ou situés près d'équipements de climatisation ou de chauffage
- ≻Dans un rayon d'un mètre d'un fort éclairage
- ≻Lieux poussiéreux
- >Lieux exposés à des champs électriques ou magnétiques importants, ou à d'autres formes d'énergie électromagnétique
- ≻Lieux mal chauffés

## **Espace d'installation**

L'espace indiqué sur cette figure est nécessaire à un bon usage de cette machine.

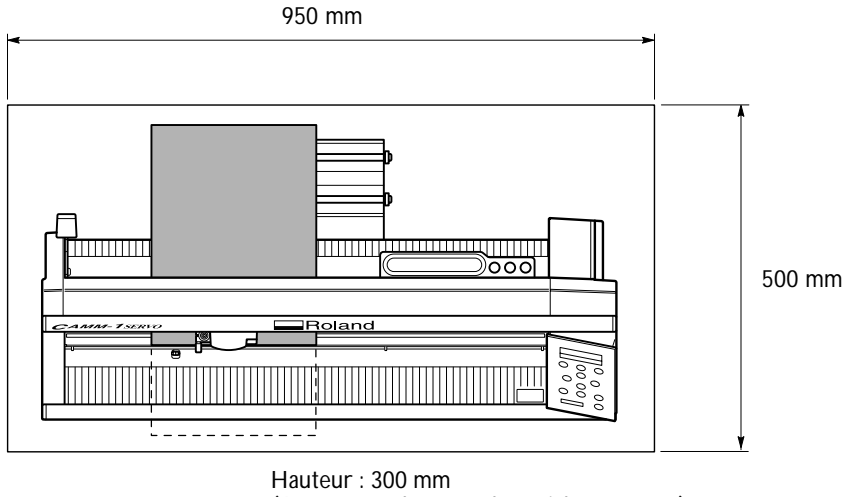

(Avec usage d'un stand spécial : 1000 mm)

Ne pas l'adosser à un mur ou à tout autre objet qui pourrait obstruer l'arrière de la machine.

Le matériau bouge au cours de la découpe. Ne jamais poser d'objet à l'avant ou à l'arrière de la machine.

## Usage d'un stand spécial (vendu séparément)

Un stand spécial (pièce n° PNS-24) est vendu séparément. Pour de plus amples informations, contactez votre revendeur habituel ou le plus proche revendeur agréé Roland DG Corp.

## Enlever les matériaux d'emballage

Des adhésifs et des cales ont été fixés sur la machine pour la protéger des vibrations durant son transport. Lorsque son installation est terminée, vous pouvez les enlever.

> Enlevez tous les matériaux d'emballage. La présence d'une de ces protections provoquerait des opérations erronées ou des pannes lors de la mise sous tension.

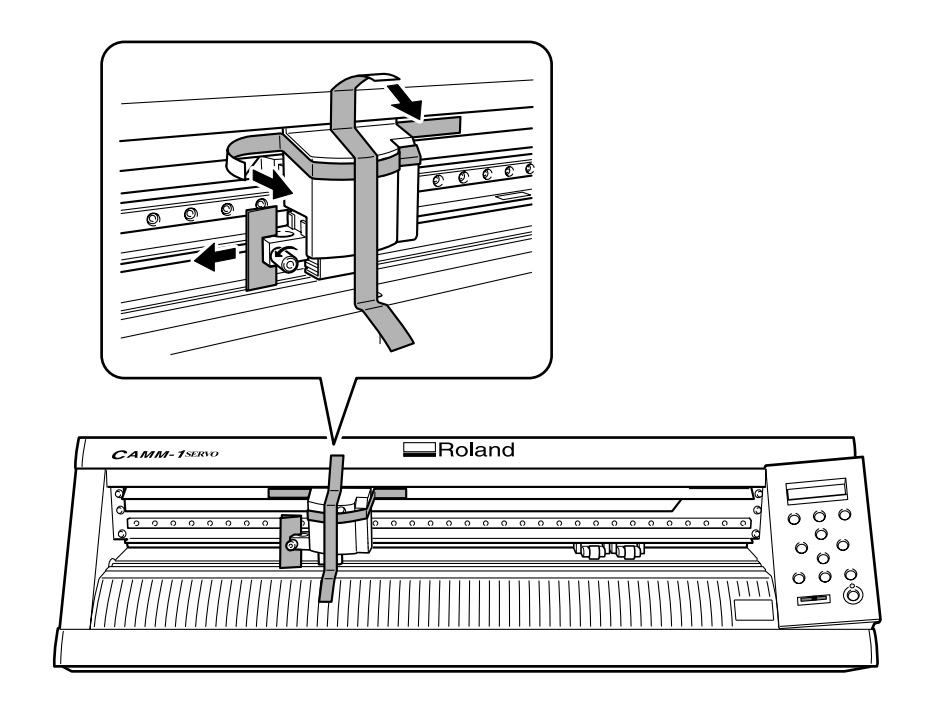

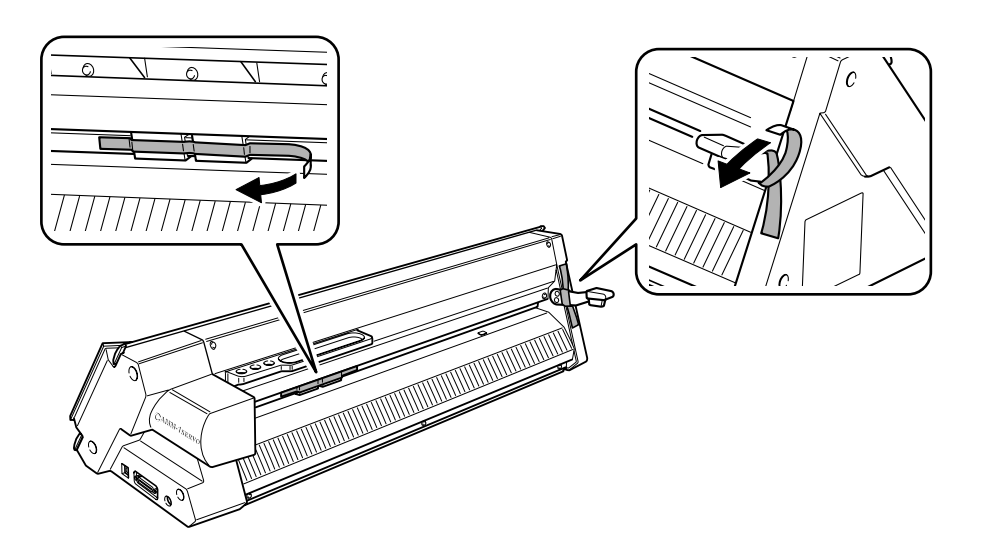

## Branchement du cordon secteur

#### ATTENTION Ne pas utiliser avec une alimentation électrique ne correspondant pas aux caractéristiques mentionnées sur l'adaptateur secteur. Il y aurait alors risque d'incendie ou d'électrocution.

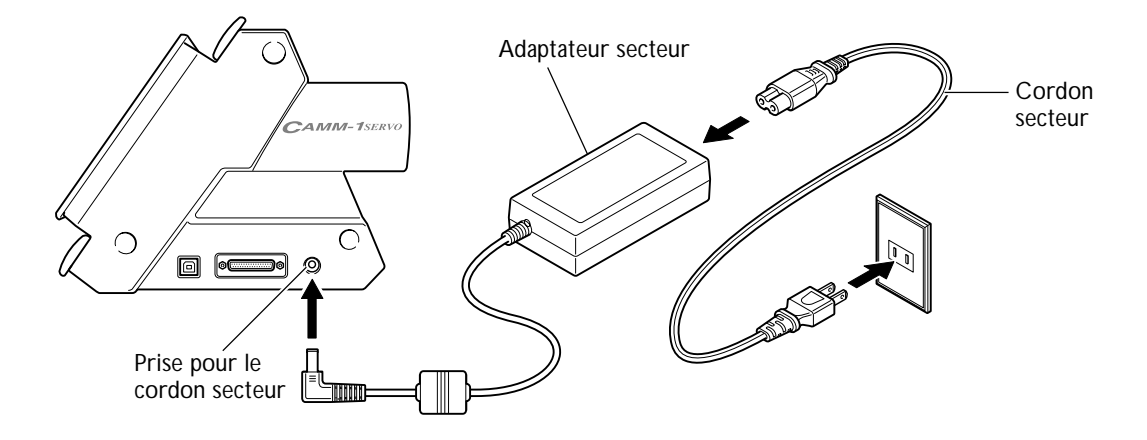

## Remarques importantes sur le cordon secteur

| Ne jamais endommager le cordon secteur ou le tirer avec force.<br>Vous pourriez déchirer son isolation, ce qui provoquerait un court-circuit entraînant un<br>choc électrique, une électrocution ou un incendie.                  |
|----------------------------------------------------------------------------------------------------|
| Ne jamais placer d'objet sur le cordon secteur, le tordre excessivement, ou le<br>laisser se déformer<br>S'il se déforme, l'endroit déformé peut s'échauffer et provoquer un incendie.                                            |
| Ne jamais utiliser la machine avec un cordon secteur emmêlé ou enroulé<br>S'il est emmêlé ou enroulé, il peut s'échauffer et provoquer un incendie.                                                                               |
| Ne jamais utiliser un adaptateur secteur autre que celui fourni avec la machine.<br>Ne jamais utiliser non plus de rallonge ou de prise multiple.<br>La prise multiple ou la rallonge pourrait chauffer et provoquer un incendie. |
| Ne jamais utiliser un adaptateur secteur, un cordon électrique ou une prise secteur<br>endommagé, ou avec une prise électrique mal fixée.<br>Vous risqueriez de provoquer un incendie, un choc électrique ou une électrocution.   |

## Connexion à l'ordinateur

La connexion à l'ordinateur s'effectue à l'aide du <u>câble USB fourni.</u> (Sous Windows, vous aurez aussi besoin d'un câble série.)

## **Connexion USB**

Veillez à effectuer le raccordement de la machine à l'ordinateur pendant la procédure d'installation du pilote. Si ce raccordement a été effectué avant de procéder à l'installation du pilote, celle-ci peut échouer et la machine peut devenir inutilisable.

p 28 "Installation du pilote"

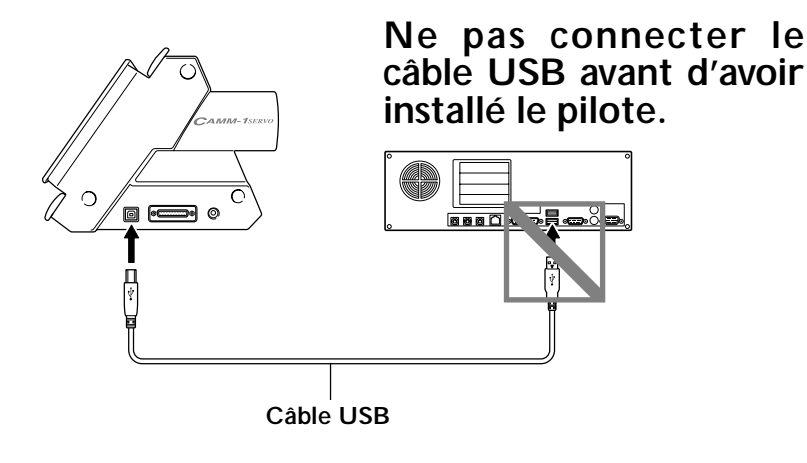

## Remarques importantes sur la connexion USB

≻ Ne pas utiliser de concentrateur (hub) USB ou autre.

## Connexion série (Windows uniquement)

Le câble série est vendu séparément. Utilisez un câble adapté à votre ordinateur.

Pour de plus amples informations sur les caractéristiques de l'interface série, reportez-vous au manuel "GX-24 Reference Guide" (au format électronique).

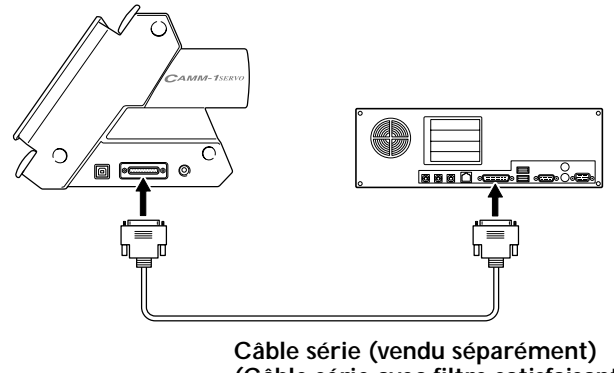

(Câble série avec filtre satisfaisant à la norme RS-232C)

Changez la langue employée pour l'affichage selon vos préférences.

## Procédure

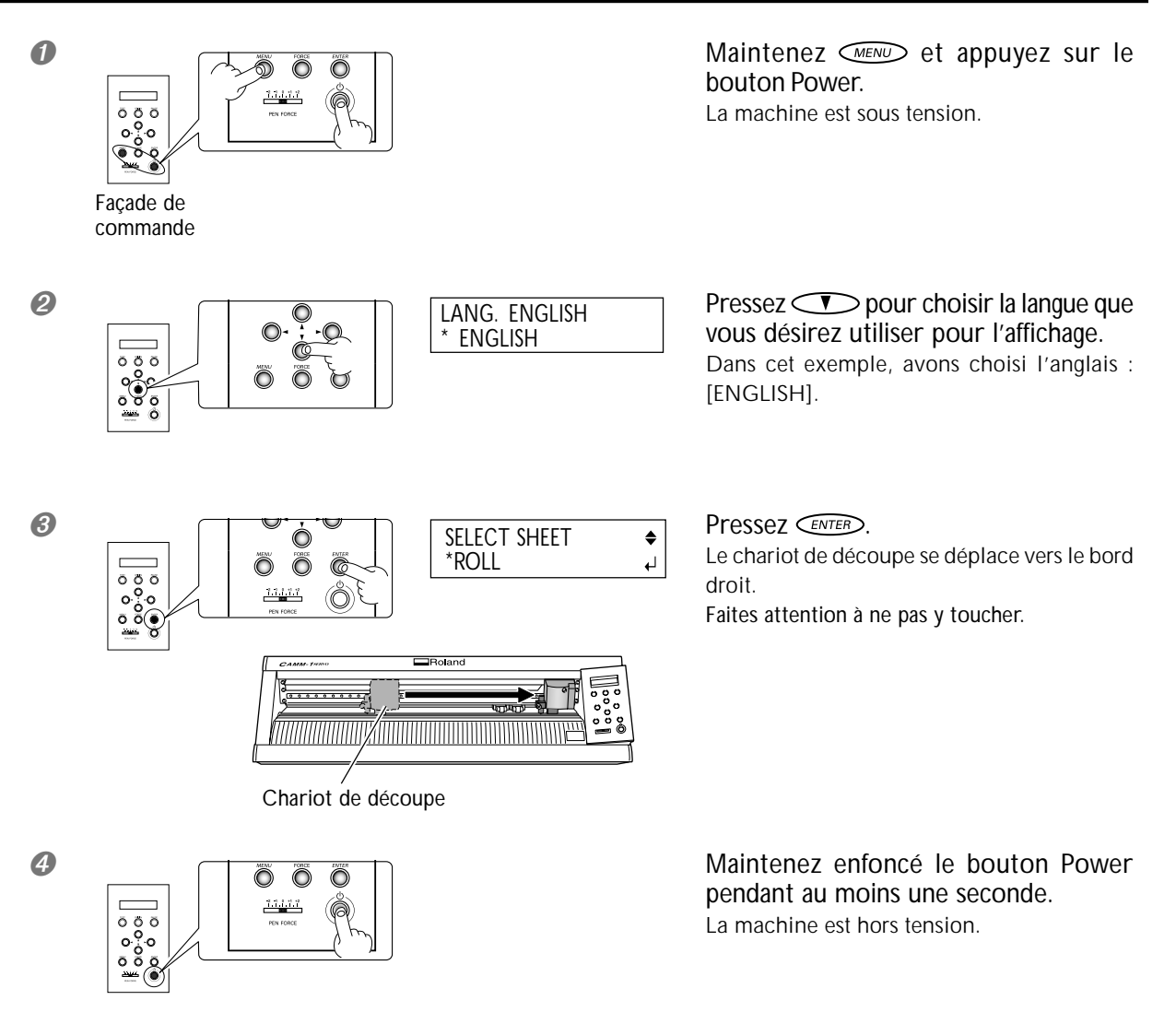

# Chapitre 3 : Installer/Désinstaller le logiciel

Ce chapitre explique comment installer, configurer et désinstaller les programmes fournis et autres logiciels.

## Logiciels fournis

Le CD-ROM fourni contient les logiciels suivants.

## Logiciels pour Windows

## ■ Pilote Windows (Driver)

Ce pilote Windows est nécessaire pour l'échange de données entre l'ordinateur et la machine. Vous devez absolument l'installer.

## Roland CutStudio

Ce programme de découpe Windows vous permet d'effectuer des découpes de grande qualité d'une façon simple.

## Plug-in CutStudio pour Adobe Illustrator

Il s'agit d'un plug-in logiciel permettant d'envoyer les données créées sur Adobe Illustrator 9/10/CS directement à CutStudio. Pour l'utiliser, vous devez posséder une des versions mentionnées d'Adobe Illustrator installée et configurée sur votre ordinateur.

## ■ Plug-in CutStudio pourr CoreIDRAW

Il s'agit d'un plug-in logiciel permettant d'envoyer les données créées sur Corel CorelDRAW 10/11/12 directement à CutStudio. Pour l'utiliser, vous devez posséder une des versions mentionnées de Corel CorelDRAW installée et configurée sur votre ordinateur.

## Logiciels pour Macintosh

## Plug-in CutStudio pour Adobe Illustrator

Il s'agit d'un plug-in logiciel permettant de créer et d'envoyer les données créées sur Adobe Illustrator 9/10/CS. Pour l'utiliser, vous devez posséder une des versions mentionnées d'Adobe Illustrator installée et configurée sur votre ordinateur.

> Pour procéder à une découpe depuis un Macintosh, il vous faut une version compatible d'Adobe Illustrator. Roland CutStudio ne peut pas être utilisé sur un Macintosh.

## Système requis pour la connexion USB

Pour établir une connexion USB avec Windows il faut un ordinateur satisfaisant aux caractéristiques suivantes. Veuillez noter que des configurations différentes ne conviendront pas.

| Système d'exploitation | Windows 98 SE (Seconde édition)/Me/2000/XP                                                                                                    |
|------------------------|----------------------------------------------------------------------------------------------------|
| Ordinateur             | <ol> <li>Ordinateurs préinstallés avec Windows 98 SE/Me/2000/XP au moment de l'achat<br/>(inclut les ordinateurs mis à jour ultérieurement vers Windows Me/2000/XP.)</li> <li>Ordinateurs sur lesquels le fonctionnement USB est garanti par le fabricant</li> </ol> |

## Système requis pour Roland CutStudio

| Système d'exploitation                                        | Windows 98 SE (Second Edition)/Me/2000/XP                                               |  |
|---------------------------------------------------------------|-----------------------------------------------------------------------------------------|--|
| Ordinateur                                                    | Ordinateur fonctionnant sous Windows                                                    |  |
| Lecteur                                                       | Lecteur de CD-ROM                                                                       |  |
| Moniteur                                                      | Moniteur compatible Windows pouvant afficher la couleur en 16 bits (High Color) ou plus |  |
| Mémoire (RAM)                                                 | 128 Mo ou plus recommandés                                                              |  |
| Espace libre nécessaire sur le disque dur pour l'installation | 10 Mo                                                                                   |  |

## Système requis pour le pilote Windows

| Système d'exploitation | Windows 98 SE (Second Edition)/Me/2000/XP                                                                                                    |
|------------------------|----------------------------------------------------------------------------------------------------|
| Ordinateur             | <ol> <li>Ordinateurs préinstallés avec Windows 98 SE/Me/2000/XP au moment de l'achat<br/>(inclut les ordinateurs mis à jour ultérieurement vers Windows Me/2000/XP.)</li> <li>Ordinateurs sur lesquels le fonctionnement USB est garanti par le fabricant</li> </ol> |

## Installation du logiciel

## Installation du pilote (Driver)

#### Ne jamais connecter la machine à l'ordinateur avant l'installion du pilote.

Ne pas relier la machine à l'ordinateur tant que vous n'avez pas terminé les opérations d'installation. Si vous ne suivez pas la procédure correcte l'installation ne sera pas réussie.

Avant de commencer l'installation et les réglages, vérifiez que le câble USB n'est pas connecté.

2 Identifiez-vous sur Windows. Avec Windows 2000/XP, s'identifier avec des droits "Administrateur".

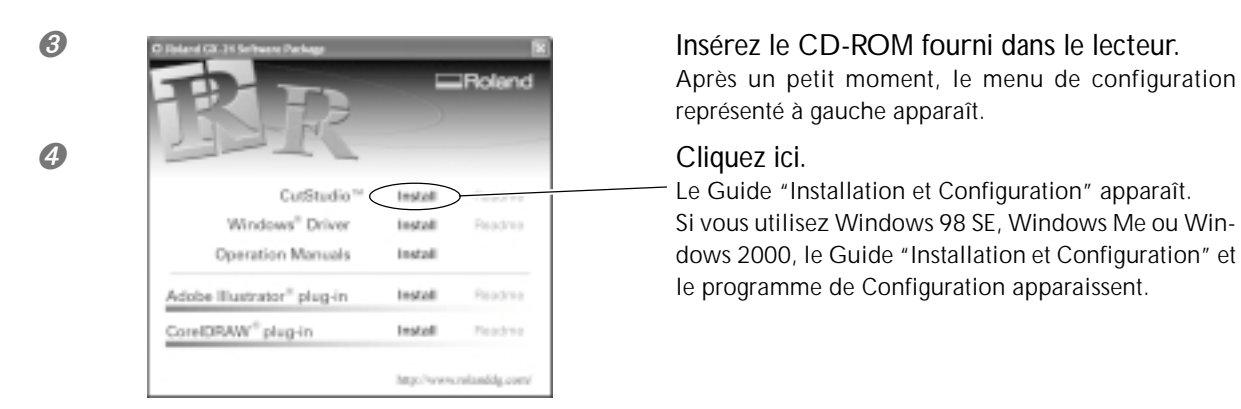

Suivez les instructions du Guide "Installation et Configuration" pour mener à bien l'installation.

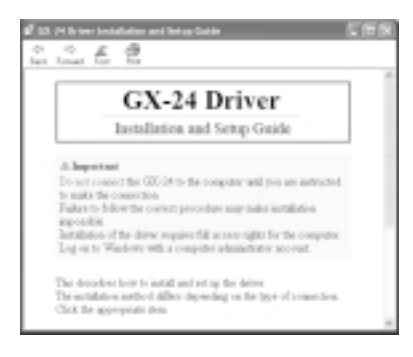

Guide "Installation et Configuration"

| d Brirer Antas: |      |           |
|-----------------|------|-----------|
| C had           |      |           |
| C boost         |      |           |
| Market          |      |           |
| Point \$104     |      |           |
| For:            |      |           |
| UNI             |      | per per p |
|                 | - IT | Canal I   |

Programme de Configuration (Windows 98 SE/Me/2000)

#### Si la fenêtre [Driver Setup] n'apparaît pas

Si vous utilisez Windows 98 SE, Windows Me ou Windows 2000 et que le Programme de Configuration n'apparaît pas, observez d'abord la barre des tâches, en bas de l'écran. Si [Driver Setup] est affiché, c'est que ce programme tourne. Il suffit alors de cliquer sur [Driver Setup] dans la barre des tâches pour afficher la fenêtre du Programme de Configuration.

| Barre des tâches                                  | Cliquer ici.                        |
|---------------------------------------------------|-------------------------------------|
| 19 Start 🔄 # 😂 📓 🕾 💿 Roland Gr. 28 Saturas P 🗇 GR | 24 Driver Installati. UpDrive Satup |

## Installation de CutStudio

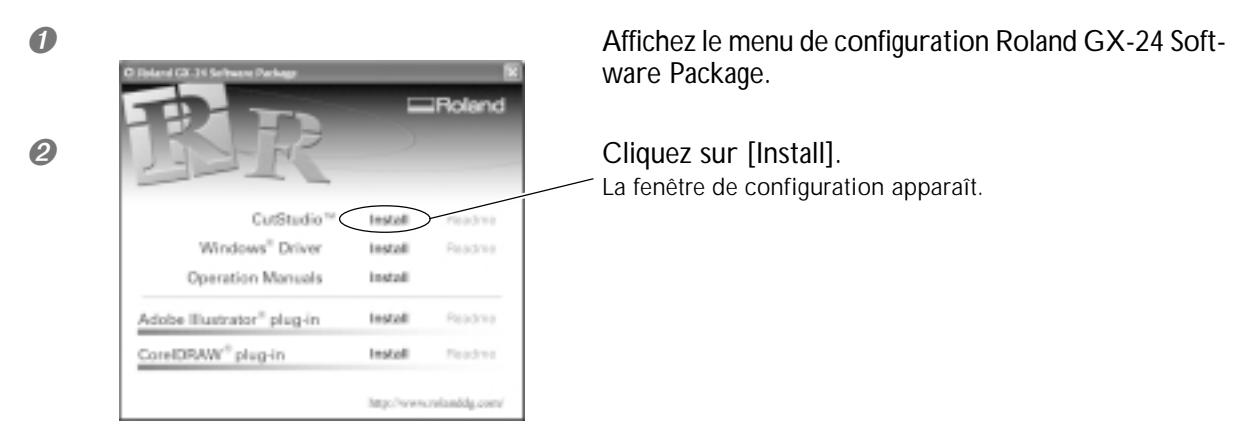

Pour installer le programme de découpe Windows appelé "CutStudio" :

3 Suivez les instructions des différents messages pour mener à bien l'installation et la configuration.

Après quoi, nous installerons les modes d'emploi.

#### Installation des modes d'emploi 0 Affichez le menu de configuration Roland GX-24 Software Package. Cliquez sur [Install]. 2 La fenêtre de configuration apparaît. CutStudi Instal Windows<sup>®</sup> Drive Instal Operation Manuals Install Install be Illustrator<sup>®</sup> plug-in CoreIDRAW<sup>®</sup> plug-in Instal

Suivez les instructions des différents messages pour mener à bien l'installation et la configuration.

Dans la fenêtre de configuration, cliquez sur le signe [X] en haut à droite de la fenêtre pour la refermer.

Ceci achève l'installation et la configuration du logiciel.

## Installation du Plug-in CutStudio

Pour de plus amples informations sur la manière d'installer et de configurer le plug-in CutStudio, reportez-vous au guide d'installation "CutStudio Plug-in for Adobe Illustrator/CoreIDRAW Setup Guide" (manuel au format électronique).

## Que faire si l'installation est impossible (connexion USB)

Si l'installation s'interrompt avant la fin, ou si l'assistant n'apparaît pas lorsque vous établissez la connexion à l'aide d'un câble USB, prenez les mesures suivantes.

## Windows 2000/XP

8

I si le dialogue [Assistant nouveau matériel] apparaît, cliquez sur [Terminer] pour le refermer.

Affichez les [Propriétés système].

Windows XP Cliquer sur le menu [Démarrer], puis faire un clic droit sur [Mon ordinateur]. Cliquer sur [Propriétés].

Windows 2000 Faire un clic droit sur l'icône [Mon ordinateur] sur le bureau. Cliquer sur [Propriétés].

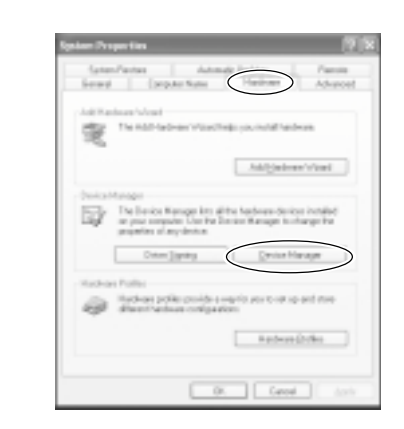

Cliquez sur l'onglet [Matériel], puis sur [Gestionnaire de périphériques]. La fenêtre [Gestionnaire de périphériques] apparaît.

Ø Effacez [GX-24] (ou [Périphérique inconnu]).

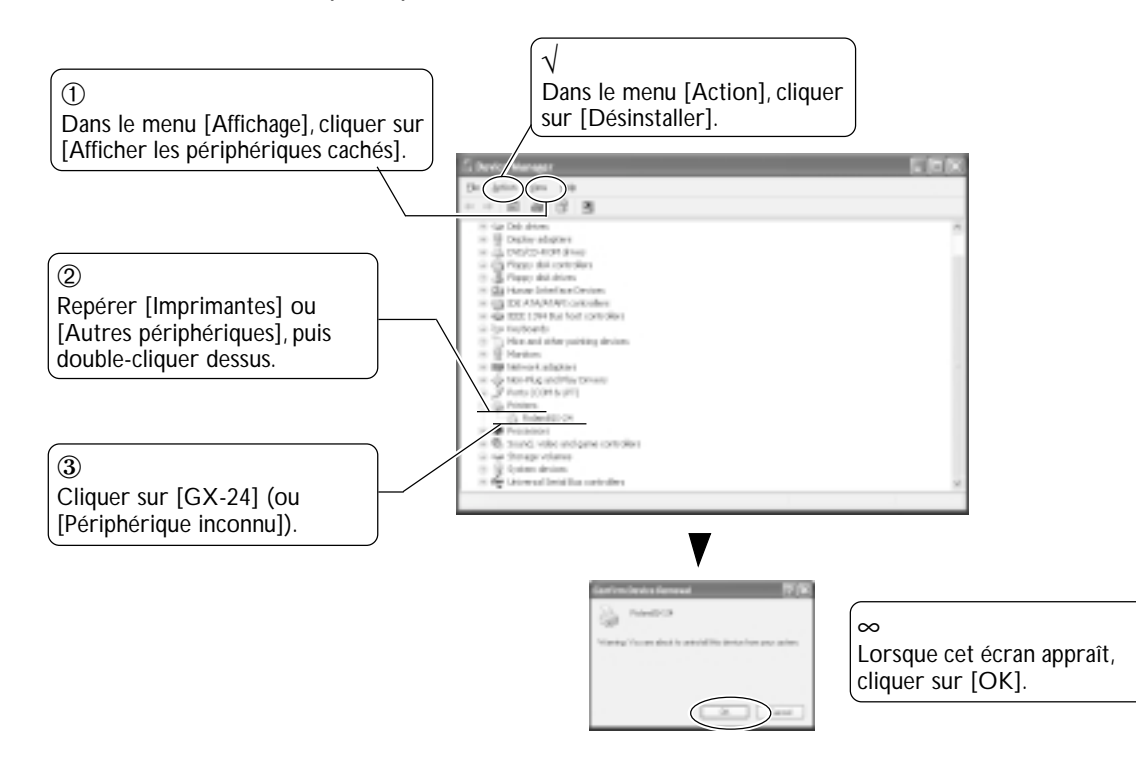

- **()** Refermez la fenêtre [Gestionnaire de périphériques] et cliquez sur [OK].
- *O* Débranchez le câble USB connecté à l'ordinateur.
- Redémarrez Windows, puis désinstallez le pilote.
- p 32 "Désinstallation du pilote"
- 8 Reprenez la procédure d'installation début le début.
- p 28 "Installation du pilote"

## Windows 98 SE/Me

- Reportez-vous à "Désinstallation du pilote" à la page suivante et désinstallez le pilote.
- The p 32 "Désinstallation du pilote"
- Reprenez la procédure d'installation début le début.
- p 28 "Installation du pilote"

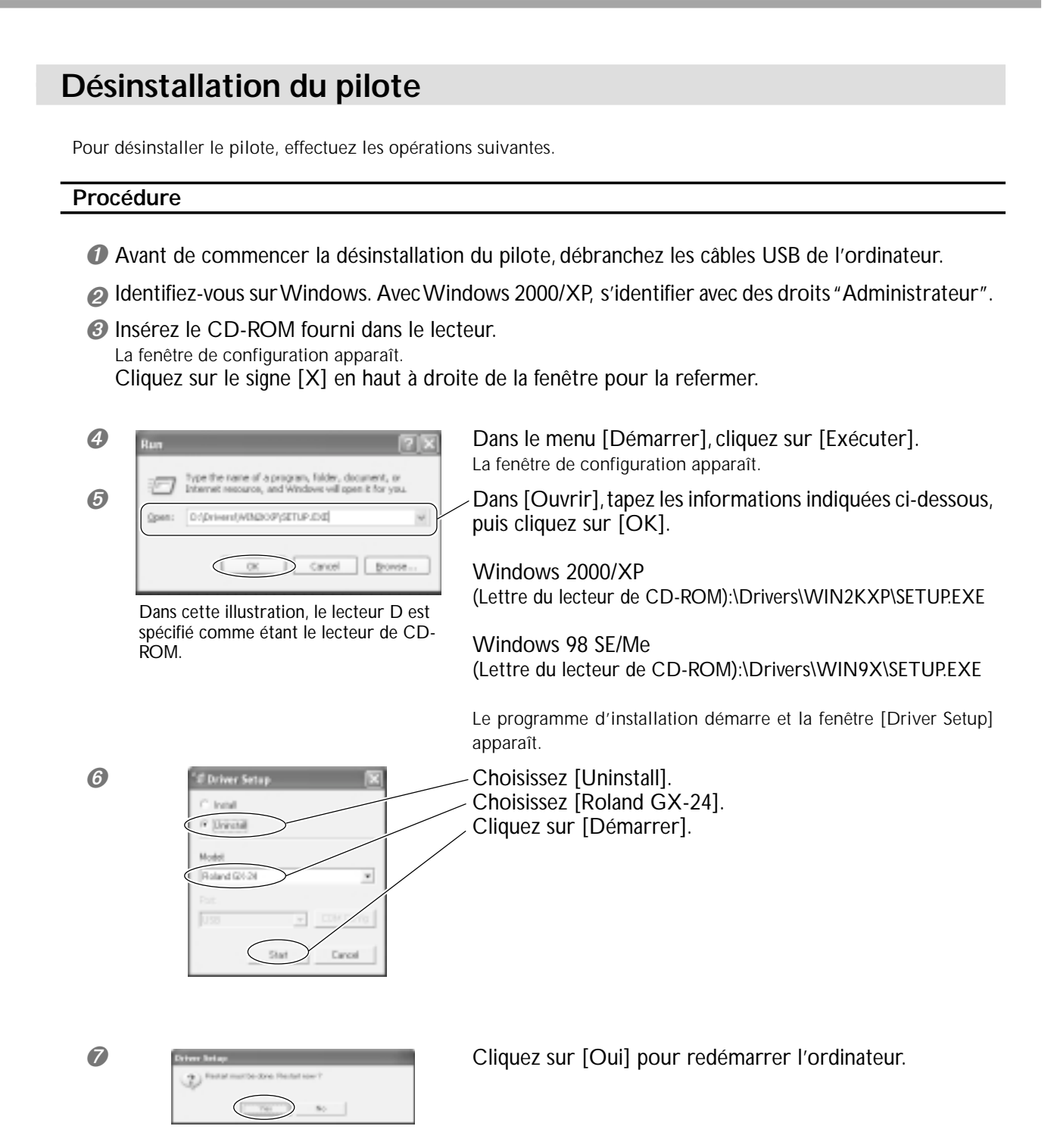

# 3-3 Utilisation d'un ordinateur Macintosh

Le CD-ROM fourni contient le guide d'installation "Mac OS Installation and Setup Guide", qui explique comment installer et configurer le logiciel, ainsi que les modes d'emploi pour Macintosh. Si vous utilisez un Macintosh, suivez ces instructions pour afficher la fenêtre, puis suivez les explications pour procéder à l'installation et à la configuration.

### Procédure

- Insérez le CD-ROM fourni dans le lecteur.
- Double-cliquez sur l'icône [Roland GX-24] qui apparaît sur le bureau.
- Ouble-cliquez sur l'icône "Install\_e.html". La fenêtre [Mac OS Installation and Setup Guide] apparaît.
- Puis suivez les instructions dans [Mac OS Installation and Setup Guide] pour installer et configurer le logiciel et les modes d'emploi.

# Chapitre 4 : Réaliser une découpe

Ce chapitre décrit les opérations de découpe sous Windows, en utilisant le matériau de test fourni dans les exemples illustrant ces opérations. Il décrit également ces principales opérations sur d'autres matériaux. Pour les opérations qui ne sont pas mentionnées dans ce chapitre, reportezvous au manuel de référence "GX-24 Reference Guide" (au format électronique).

Si vous travaillez sur un Macintosh, reportez-vous au guide de découpe "Macintosh Cutting Guide" (manuel au format électronique).

Nous allons maintenant aborder les opérations de découpe de base en réalisant un sticker comme celui représenté sur la figure ci-dessous, en utilisant le matériau test fourni et le programme de découpe CutStudio. Suivez la procédure décrite ci-dessous pour réaliser les différentes opérations.

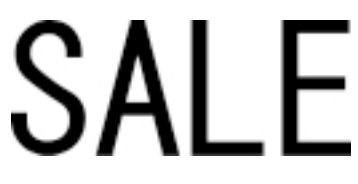

## Étape 1: Charger le matériau

Chargez le matériau test fourni sur la machine.

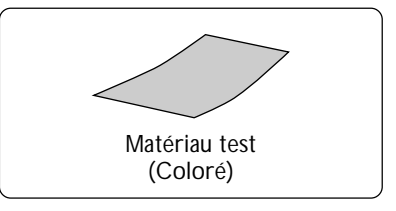

## Procédure

1. Charger le matériau.

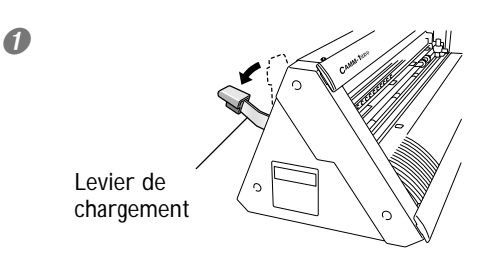

Vérifiez que le levier de chargement est abaissé.

Paites passer le matériau test dans machine comme indiqué sur la figure ci-dessous. Faites passer le matériau de manière à avoir son petit côté àl'avant, vers vous.

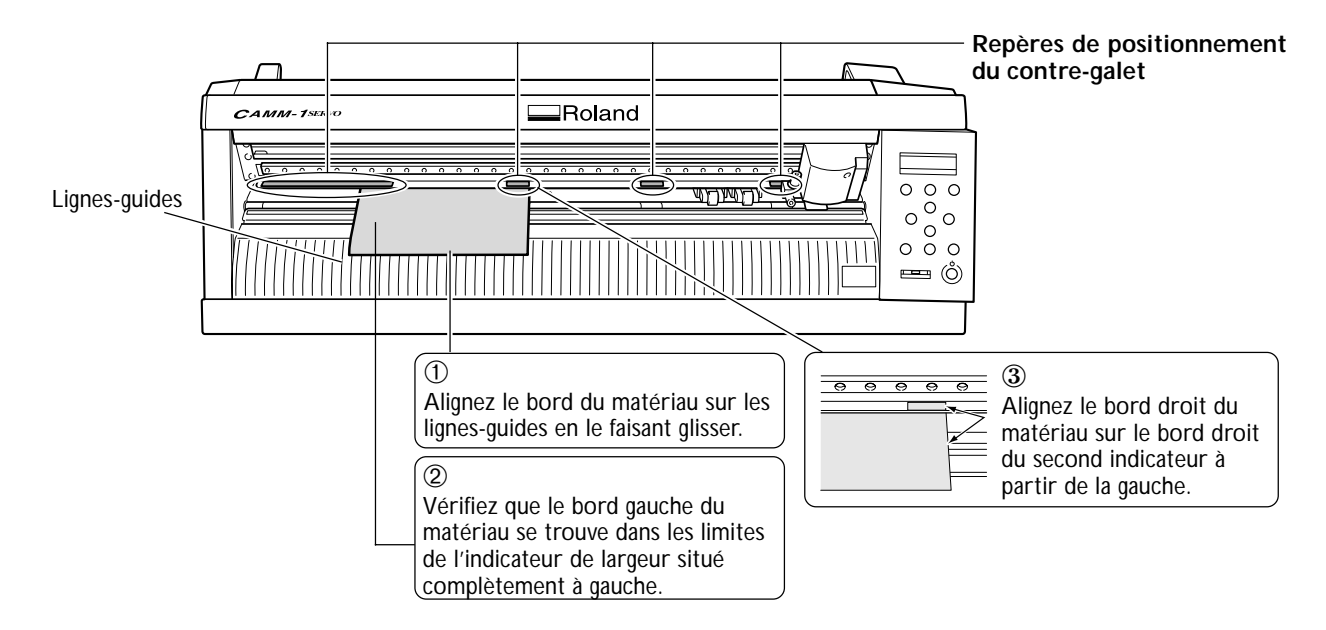

O Placez les contre-galets afin de les positionner sur les bords du matériau et à l'intérieur des zones délimitées par leurs repères de positionnement.

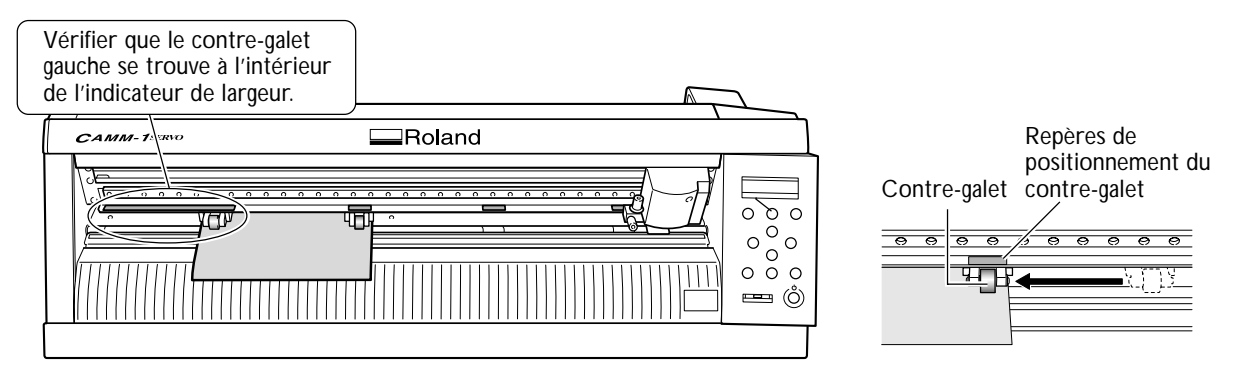

Bien positionner les contre-galets afin qu'ils ne soient pas trop au bord du matériau et qu'ils ne dépassent pas sur les côtés du matériau.

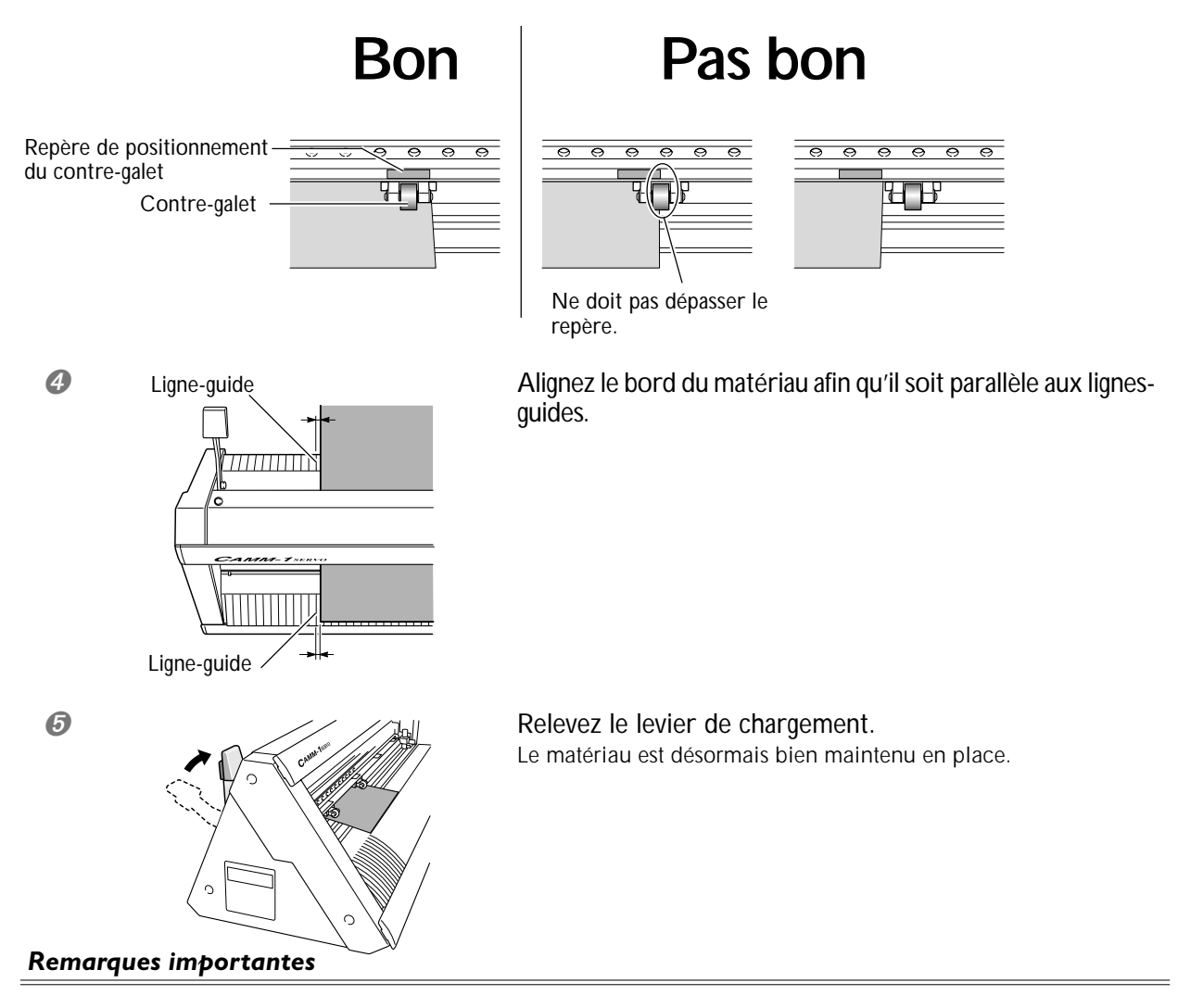

- > Ne pas forcer lorsque vous actionnez le levier de chargement. Vous risqueriez de l'endommager.
- > Si le matériau se trouve être dans une des conditions ci-dessous, étirez-le ou aplatissez-le avant de l'utiliser.
  - Le matériau est recourbé vers le haut.
  - Le bord avant du matériau est plié ou froissé.

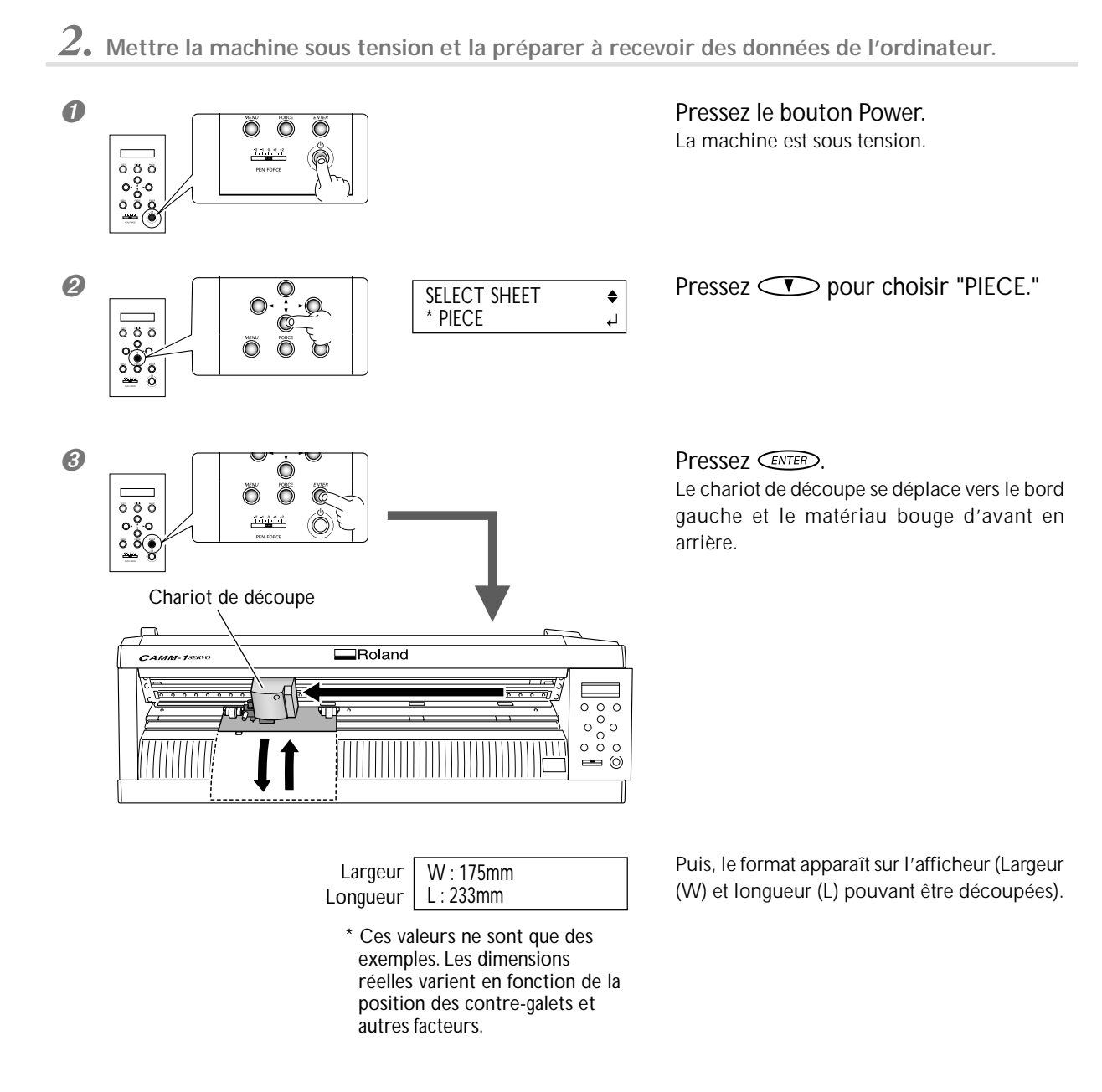

A la fin de l'opération, vérifiez que le matériau n'a pas bougé.

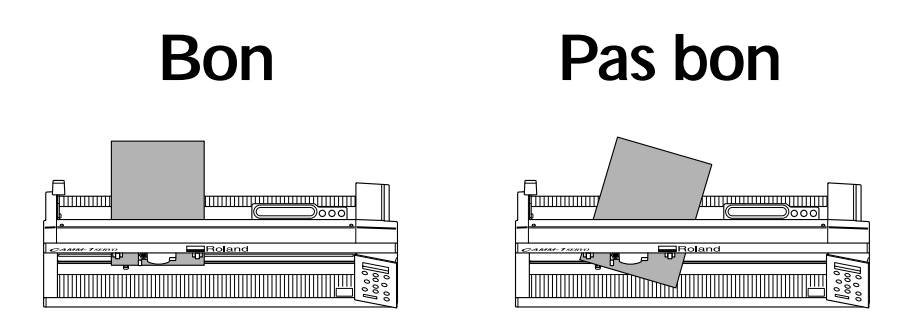

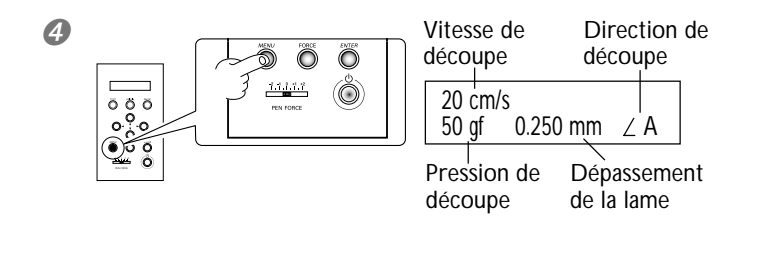

Vérifiez que l'avance du matériau s'effectue correctement, puis pressez

Vérifez que toutes ces valeurs sont affichées comme sur la figure. Pour de plus amples informations sur ces valeurs, reportez-vous au "GX-24 Reference Guide" (manuel au format électronique).

#### Si le matériau bouge

Si le matériau s'échappe des contre-galets, prenez les mesures suivantes, puis reprenez la procédure depuis le début à l'Étape 1.

p 36 "Étape 1: Charger le matériau"

- Maintenez enfoncé le bouton Power pendant au moins une seconde.
   La machine s'éteint. Si elle ne s'éteint pas, débranchez l'adaptateur secteur de la machine.
- Abaissez le levier de chargement et enlevez le matériau.

#### Si vous utilisez un matériau en bande

Un matériau tel que celui utilisé pour le test, qui est un matériau prédécoupé à une certaine longueur est appelé "matériau en bande". Si vous utilisez un matériau en feuille ordinaire, le fait de choisir l'option [PIECE] affiche son format. Toutefois, si la longueur dépasse 1,60 m, celle-ci ne sera pas affichée, même si l'option [PIECE] a été choisie. Si vous utilisez un matériau dont la longueur dépasse 1,60 m, choisissez [ROLL], puis vérifiez que le matériau est bien en place et ne s'échappe pas.

Pour de plus amples informations, reportez-vous à la page indiquée ci-dessous.

p 53 "Usage d'un matériau en rouleau ou en bande"

## Étape 2: Installer une lame

**PRUDENCE** Ne pas toucher le bout de la lame avec vos doigts. Vous risqueriez de vous blesser.

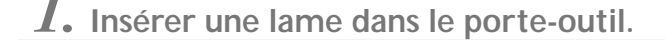

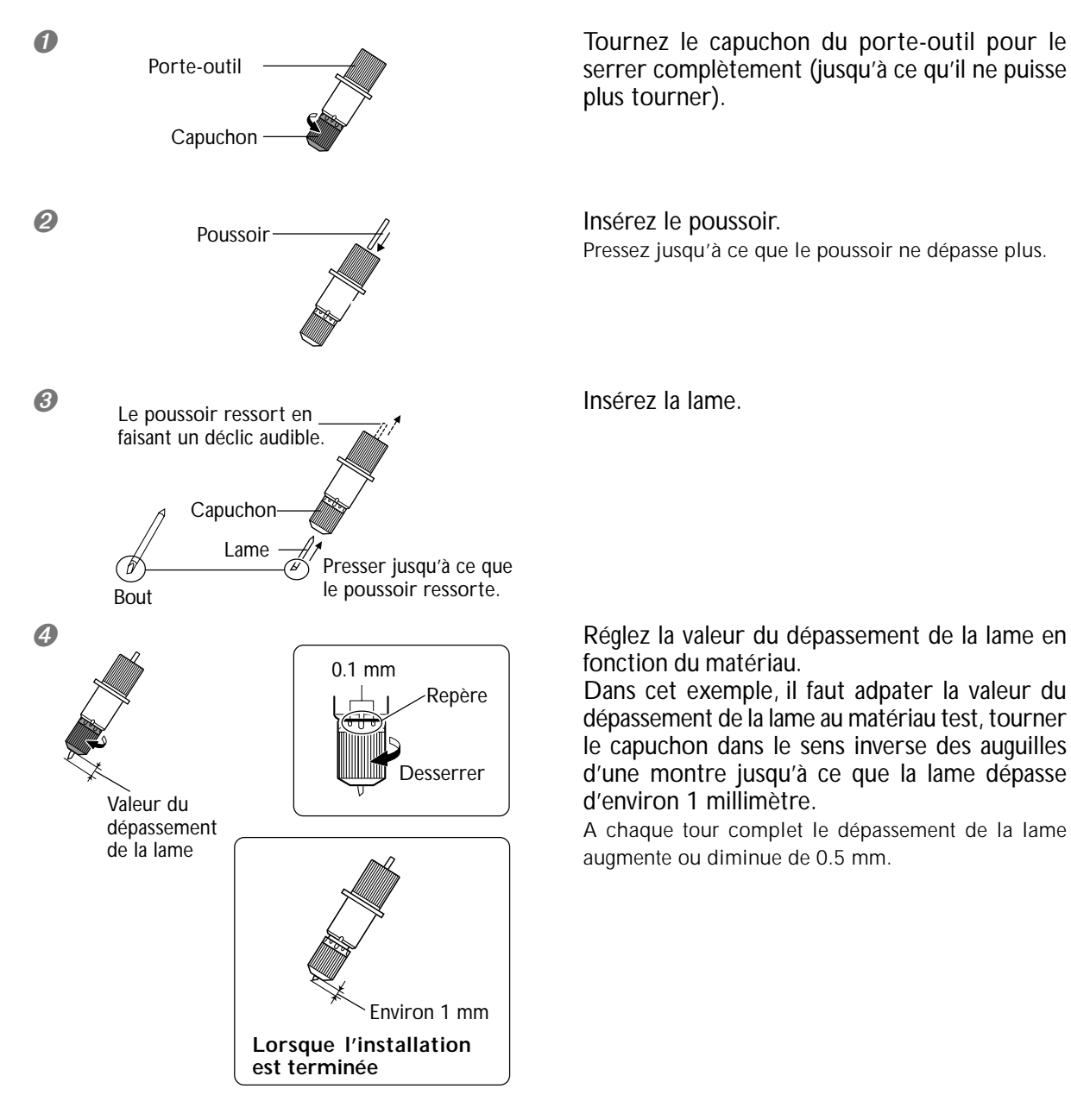

#### Si vous utilisez différents types de matériaux

En fonction du type de matériau (pas exemple un matériau ayant un support papier fin), il peut être nécessaire de régler la valeur du dépassement de la lame. De plus, si vous n'obtenez pas des résultats de découpe stables, le fait de modifier le dépassement de la lame peut donner de meilleurs résultats. Pour de plus amples informations, reportez-vous à la page indiquée ci-dessous.

p 56 "Régler la valeur de découpe"

## 2. Installer le porte-outil.

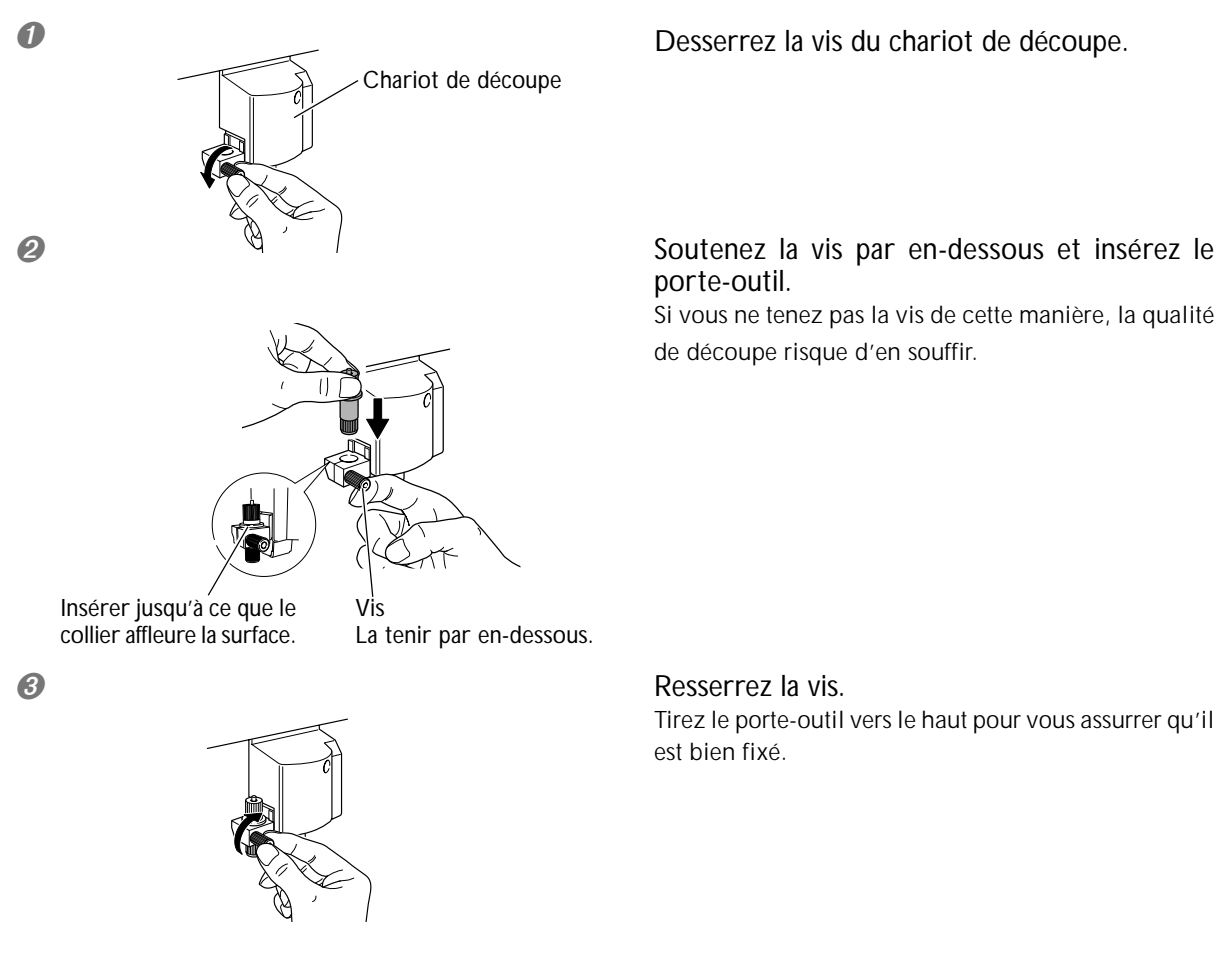

Ceci achève la procédure d'installation de la lame. Vous pouvez passer à "Étape 3 : Optimiser la qualité de découpe en fonction du matériau".

P 42 "Étape 3 : Optimiser la qualité de découpe en fonction du matériau".

## Étape 3 : Optimiser la qualité de découpe en fonction du matériau

Pour obtenir une bonne qualité de découpe, il faut toujours effectuer une découpe test avant de procéder à la découpe réelle, afin de vérifier que la qualité de découpe est satisfaisante en fonction du matériau employé.

#### Effectuer un test de découpe

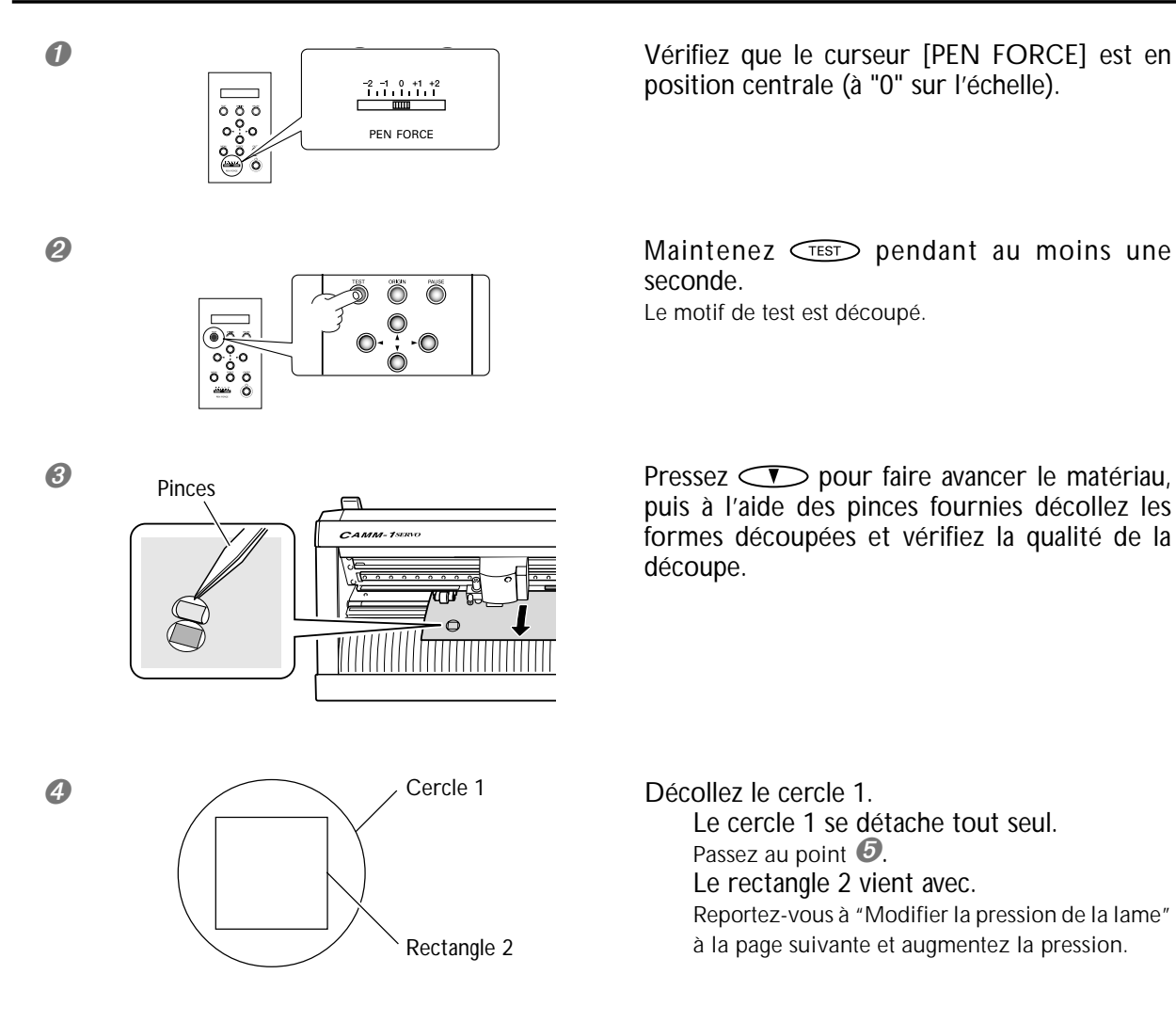

## Décollez le rectangle 2.

La lame a laissé de légères traces sur le papier support du matériau.

La pression de la lame est correcte. Passez à "Étape 4: Réglage du point d'origine".

The second second secon

La trace de la lame est indistincte.

Reportez-vous à "Modifier la pression de la lame" à la page suivante et augmentez la pression de la lame. La trace de la lame est trop profonde et découpe aussi le papier support.

Reportez-vous à "Modifier la pression de la lame" à la page suivante et réduisez la pression de la lame.

Si les deux formes se détachent ensemble ou si vous constatez d'autres problèmes de découpe, réglez la pression de la lame et effectuez un second test de découpe. Tout d'abord nous allons modifier la pression de la lame.

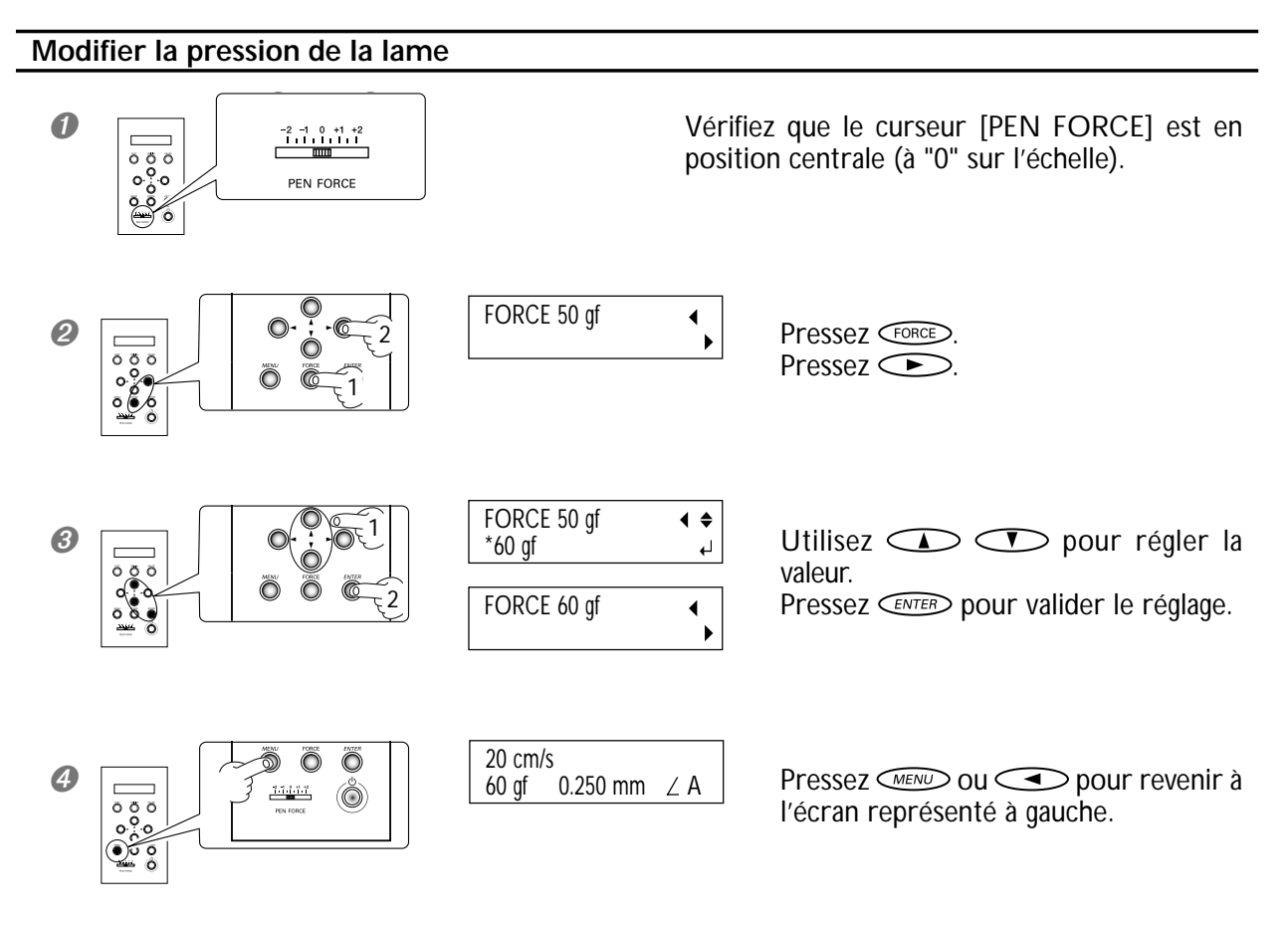

Après avoir modifié la pression de la lame, pour éviter de gâcher du matériau, placez le chariot de découpe juste à droite de l'endroit où vous avez effectué le test de découpe. Pour déplacer le chariot de découpe, utilisez les touches curseur.

>> Suite...

#### Déplacer le chariot de découpe

Lorsque vous désirez régler très légèrement la position, pressez plusieurs fois sur la touche, en appuyant brièvement à chaque fois. Pour un déplacement continu sur une longue distance, gardez la touche appuyée.

Move slowly Move rapidly

Au début de l'appui sur la touche, le mouvement est lent pendant les 20 premiers millimètres de la distance.

Puis le mouvement s'accélère.

0

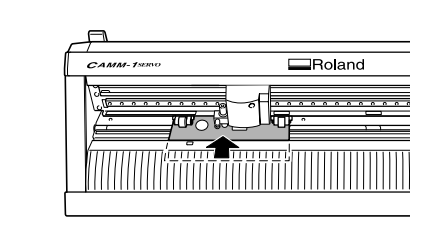

Maintenez jusqu'à ce que le matériau atteigne l'endroit voulu.

Le matériau se déplace vers l'arrière.

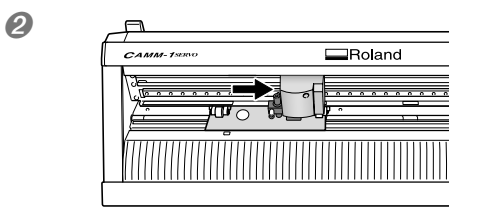

Utilisez pour déplacer le chariot de découpe à l'endroit où vous désirez effectuer le test de découpe. Positionnez-le à un endroit légèrement éloigné de l'endroit où le matériau sera décollé par la suite.

Vous êtes prêt à effectuer un nouveau test de découpe. Effectuez le test et vérifiez la qualité de découpe en fonction du matériau employé.

p 42 "Effectuer un test de découpe"

## Étape 4 : Réglage du point d'origine

Il s'agit du réglage du point d'origine de la position de découpe. Si vous avez déjà effectué un test de découpe, déplacez le chariot de découpe à un autre endroit afin de gâcher le moins de matériau possible.

## Procédure

0

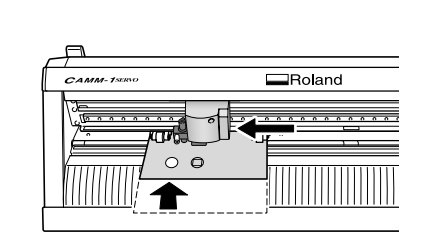

Utilisez opur déplacer le chariot de découpe vers le bord gauche.

Utilisez pour déplacer le matériau vers l'arrière, positionnez les traces du test de découpe précédent vers l'avant du protège-lame.

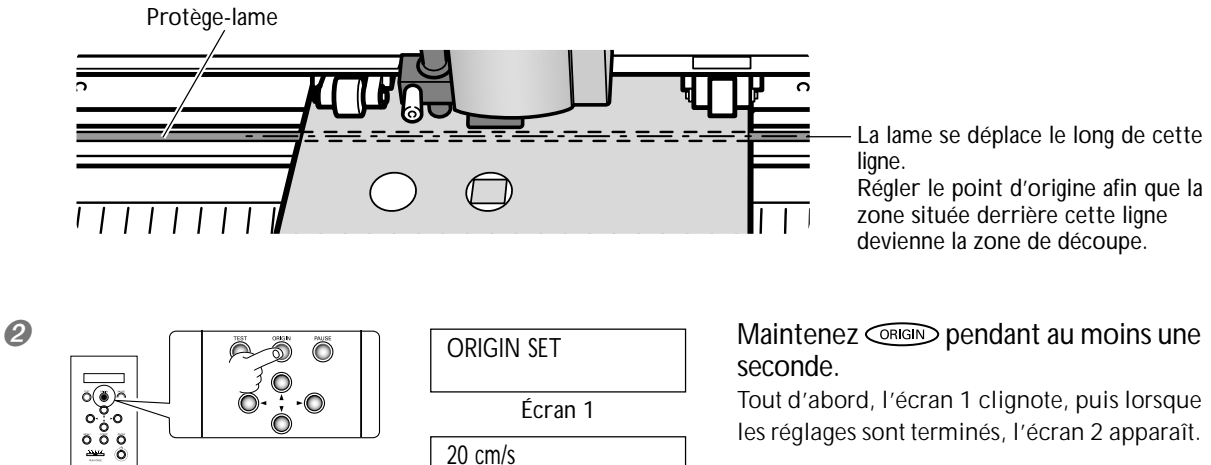

Tout d'abord, l'écran 1 clignote, puis lorsque les réglages sont terminés, l'écran 2 apparaît.

Ceci achève tous les préparatifs de découpe. Vous pouvez passer à "Étape 5 : Création de données de découpe". P 46 "Étape 5 : Création de données de découpe"

0.250 mm ∠ A Écran 2

Écran 1

20 cm/s 50 gf

## Étape 5 : Création de données de découpe

Utilisez le programme de découpe Windows "CutStudio" pour créer les données de découpe.

#### Remarque importante

Sous Windows 2000/XP, s'identifier avec des droits "Administrateur".

## **1.** Démarrer CutStudio.

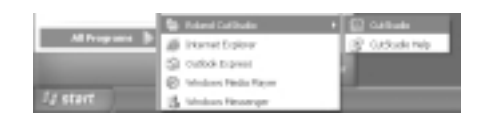

Cliquez sur [Démarrer], puis pointez sur [Tous les Programmes] (ou [Programme]). Pointez sur [Roland CutStudio], puis cliquez sur [CutStudio].

## 2. Faire les réglages de la zone de découpe.

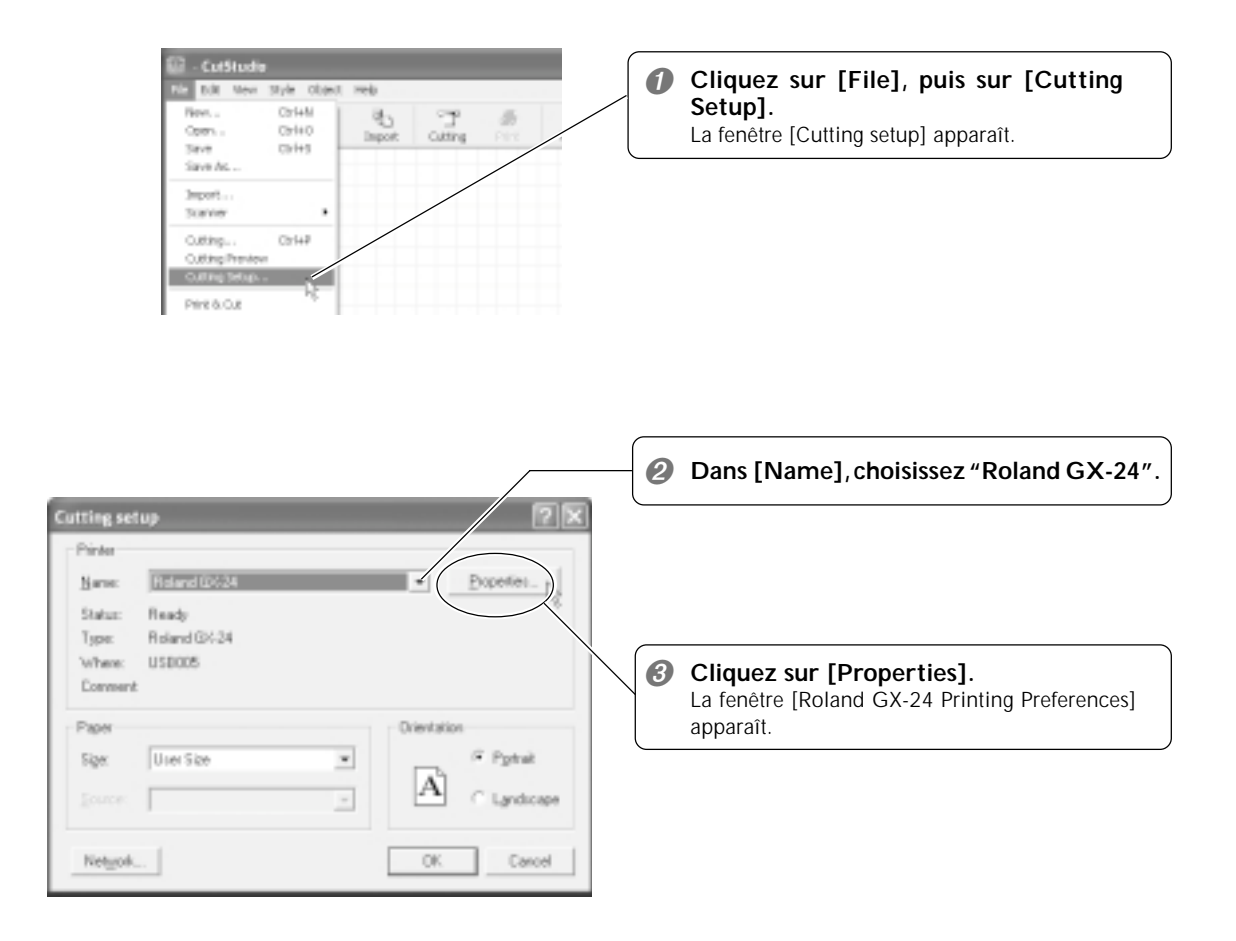

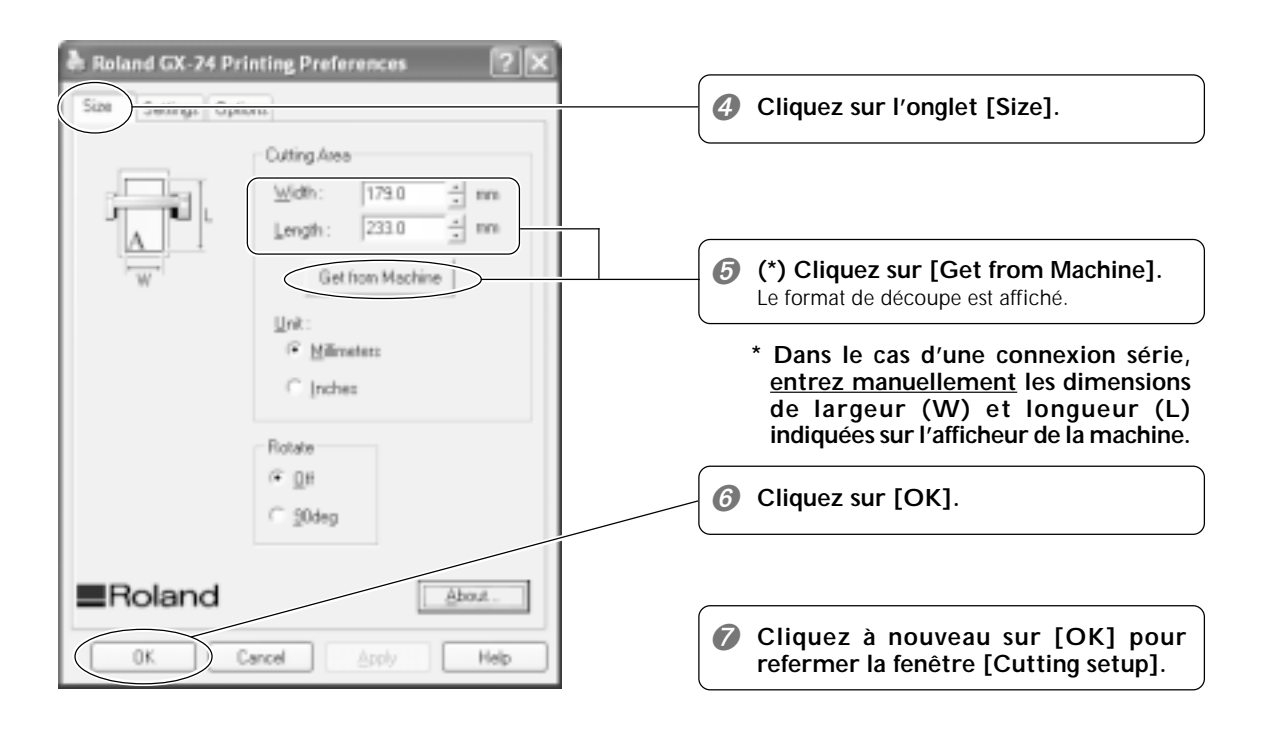

La zone de découpe est alors réglée.

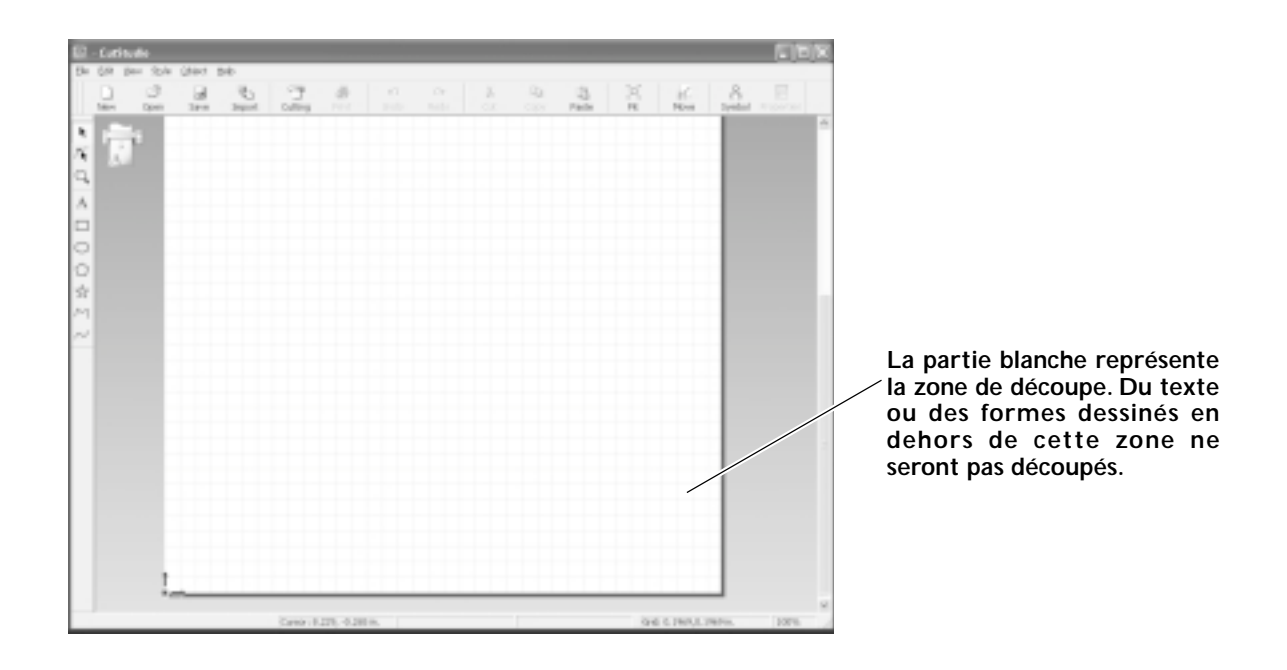

3. Insérer du texte et dessiner des formes pour créer les données de découpe.

Dans cet exemple, nous allons taper le mot "SALE" (SOLDES) comme texte et dessiner un cadre autour pour qu'il soit plus facile de le décoller par la suite.

| Open Ser | e hee | d Office |
|----------|-------|----------|
|          |       |          |
| 1.1      |       |          |
|          |       |          |
|          |       |          |
|          |       |          |
|          |       |          |
|          |       |          |
|          |       |          |
|          |       |          |

Cliquez sur [A].

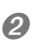

0

| 1   | (box 2,4) | gint. | -    | 1.00  |   |     |    |   |
|-----|-----------|-------|------|-------|---|-----|----|---|
| ú., | 100       | 284   | - Co | ome   |   | urb |    |   |
| -   | 1980      | 244   | Sand | OWING |   | 0.0 |    |   |
| 1   | 1         |       |      |       |   |     |    |   |
| Ċ,  | - L.      |       |      |       |   |     |    |   |
|     |           |       |      |       |   |     |    |   |
| Ь   |           |       |      |       |   |     |    |   |
| h   |           |       |      | 0     | A |     |    | E |
| 3   | 1         |       |      | 2     | A | П   | (C |   |
| 1   | 1         |       | 1    | S.    |   | П   | E  |   |
| 4   | 1         |       |      | Si    | A | L   | Ē  |   |

Cliquez n'importe où dans la partie blanche, puis tapez "SALE".

#### Disposer le texte et les formes en bas de la fenêtre.

Lorsque vous disposez le texte et les formes dans CutStudio, il vaut mieux les placer en bas de la fenêtre. Vous éviterez ainsi de gâcher le matériau.

Dans la fenêtre CutStudio, le bord avant du matériau chargé correspond au bord inférieur de la zone de découpe. Donc lorsque vous placez du texte en bas de la fenêtre CutStudio, celui-ci sera découpé près du bord du matériau.

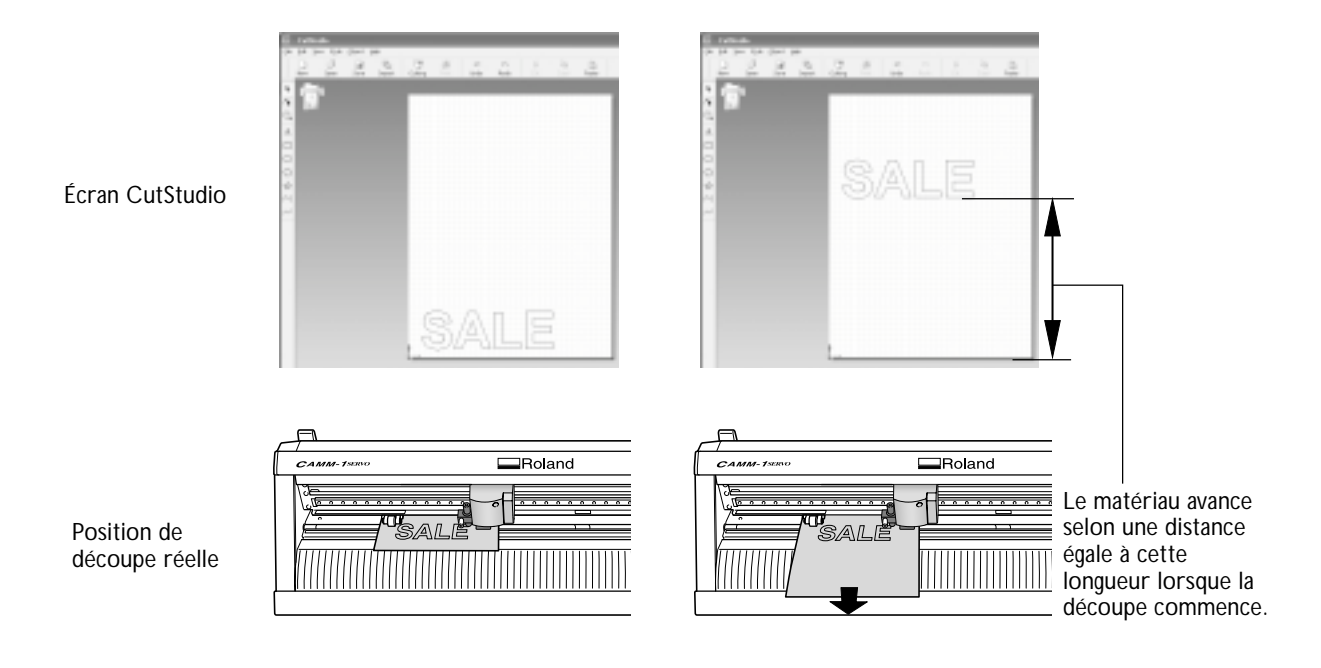

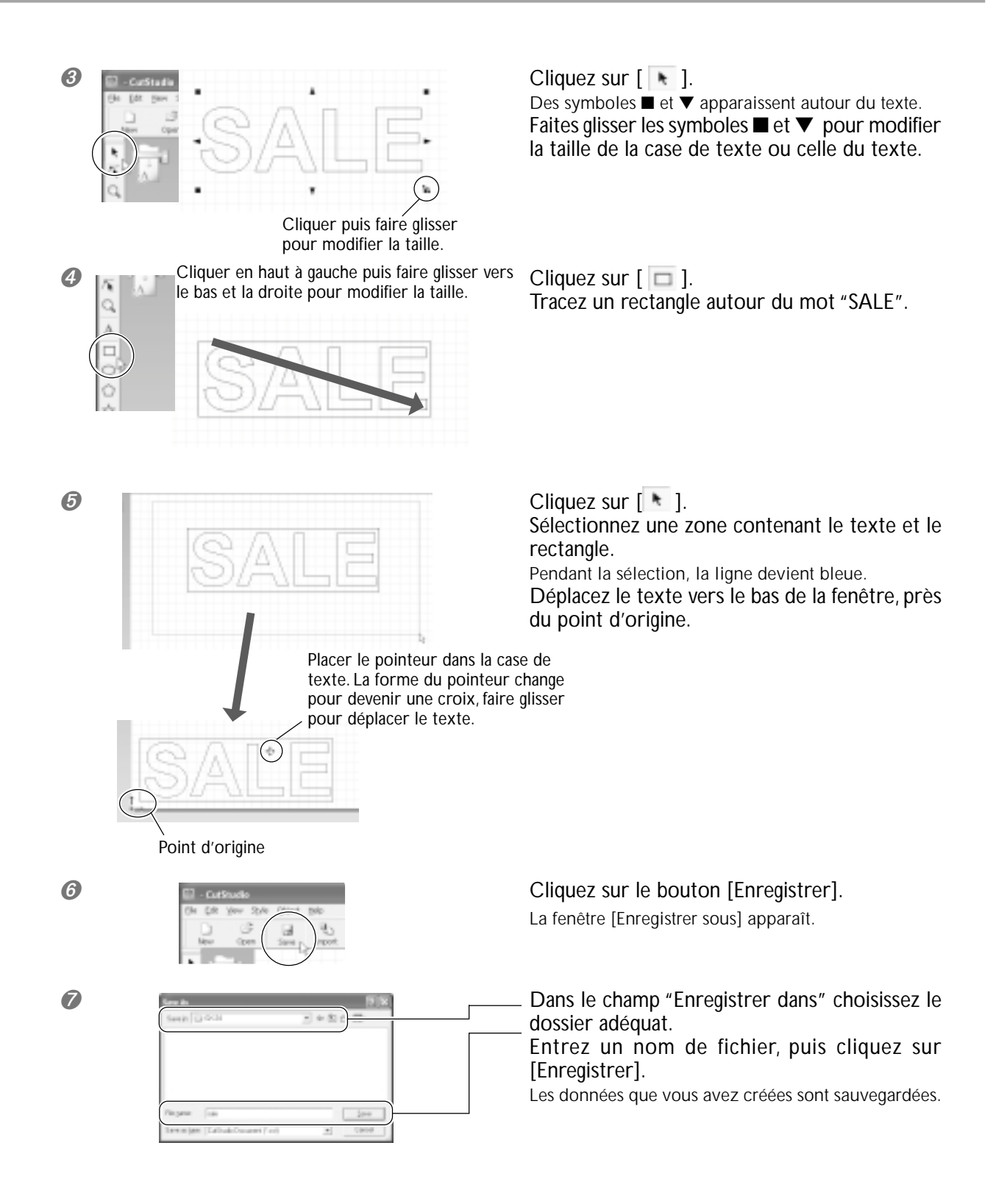

## Remarque importante sur la sauvegarde des données

La zone de découpe que vous avez définie n'est pas sauvegardée. La prochaine fois que vous importerez des données, allez dans la fenêtre [Cutting Setup] et refaites les réglages de la zone de découpe.

## Étape 6 : Effectuer la découpe

Après avoir préparé les données, nous sommes prêts à démarrer la découpe.

## Procédure

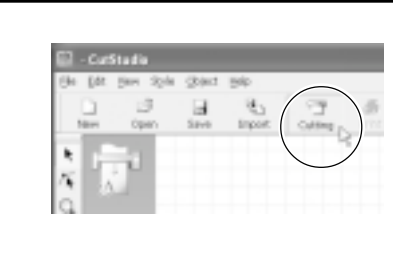

Cliquez sur le bouton [Cutting] (Découpe).

2

0

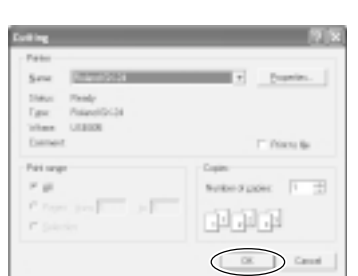

Cliquez sur [OK]. Les données de découpe sont envoyées depuis l'ordinateur et la découpe commence.

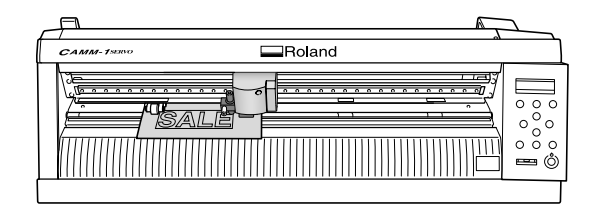

#### Pour arrêter la découpe en cours

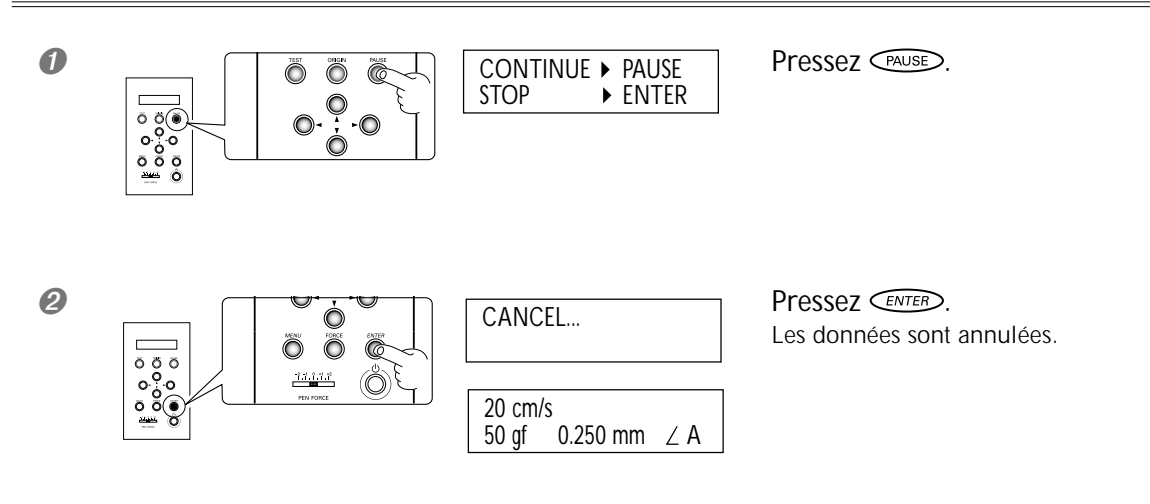

## Étape 7 : Retrait du matériau

Lorsque la découpe est terminée, retirez le matériau.

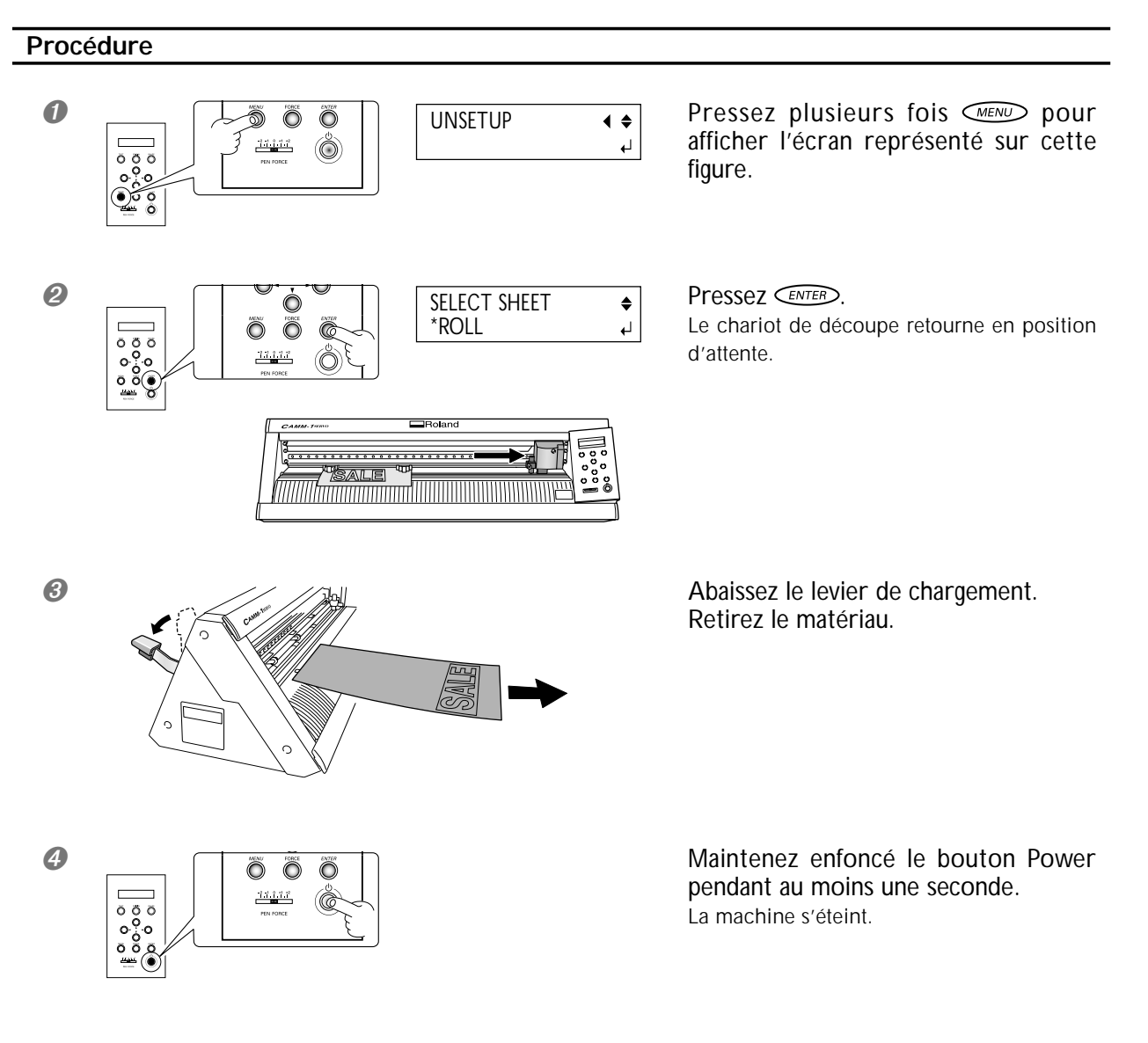

#### Si vous désirez séparer la partie ayant été découpée

Passer le cutter fourni dans la rainure pour séparer la partie découpée du matériau.

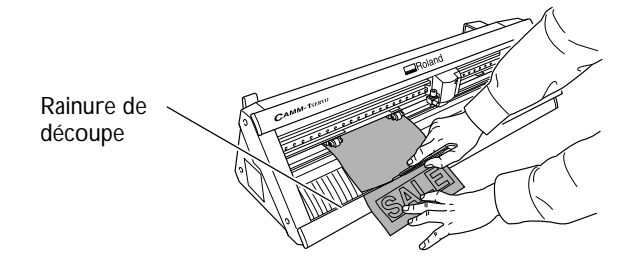

**PRUDENCE** Ne pas toucher le bout de la lame avec vos doigts. Vous risqueriez de vous blesser.

## Étape 8 : Application du matériau découpé

Pour appliquer le matériau que vous avez découpé, utilisez le feuillet d'application fourni. Découpez-le à la bonne taille. Avant de l'appliquer, nettoyez soigneusement la surface sur laquelle vous allez fixer le matériau afin de supprimer toute trace de poussière ou de graisse.

## Procédure

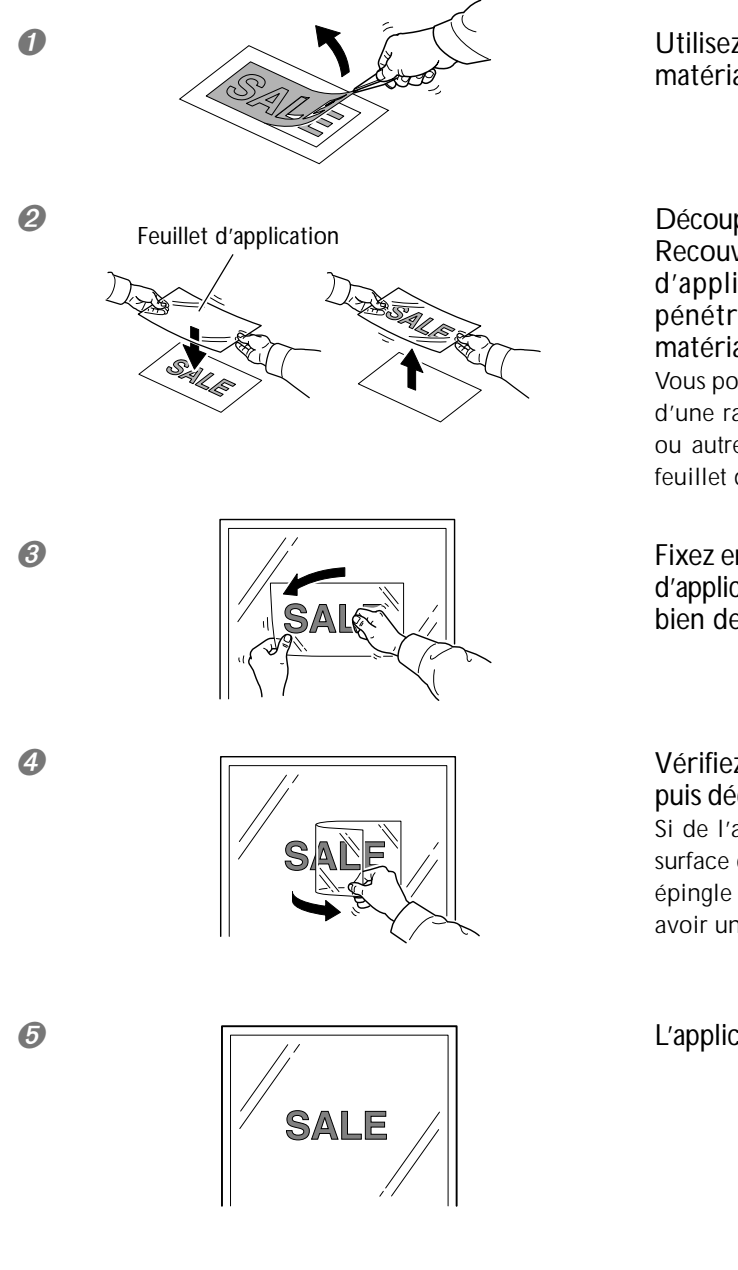

Utilisez les pinces pour détacher l'excédent de matériau et ne laissez que le texte.

Découpez le feuillet d'application à la bonne taille. Recouvrez le matériau découpé avec le feuillet d'application en évitant de laisser de l'air pénétrer par en-dessous, puis transférez le matériau.

Vous pouvez facilement transférer le matériau à l'aide d'une raclette en caoutchouc ou du plat d'une règle ou autre pour faire adhérer le matériau découpé au feuillet d'application.

Fixez ensemble le matériau découpé et le feuillet d'application à l'emplacement voulu, puis appuyez bien dessus comme indiqué ci-contre.

Vérifiez que le matériau est bien fixé sur l'objet, puis décollez doucement le feuillet d'application. Si de l'air est resté prisonnier entre le matériau et la surface d'application et forme des bulles, utilisez une épingle pour crever les bulles et faites sortir l'air pour avoir une adhérence totale.

L'application du matériau découpé est terminée.

#### Traitement du matériau après découpe

Transférez le matériau découpé sur le feuillet d'application et fixez-le sur l'objet dès que possible. Il ne faut pas qu'il y ait de poussière sur la surface du matériau, car cela rendrait plus difficile la manipulation du feuillet d'application.

## Usage d'un matériau en rouleau ou en bande

Avec cette machine, vous pouvez non seulement utiliser des matériaux de taille standard, comme le matériau test, mais aussi des matériaux en bande ou en rouleau (vendus séparément). Pour utiliser des matériaux en bande ou en rouleau dont la longueur dépasse 1,60 m, suivez les instructions ci-dessous.

## Procédure

**1**. (Rouleau) Installer le support de rouleau, puis mettre le matériau en place.

Si vous utilisez un matériau en bande dont la longueur dépasse 1,60 m, reportez-vous à "Étape 1 : Charger le matériau" à la page 36 pour mettre en place le matériau, puis passez à la page suivante.

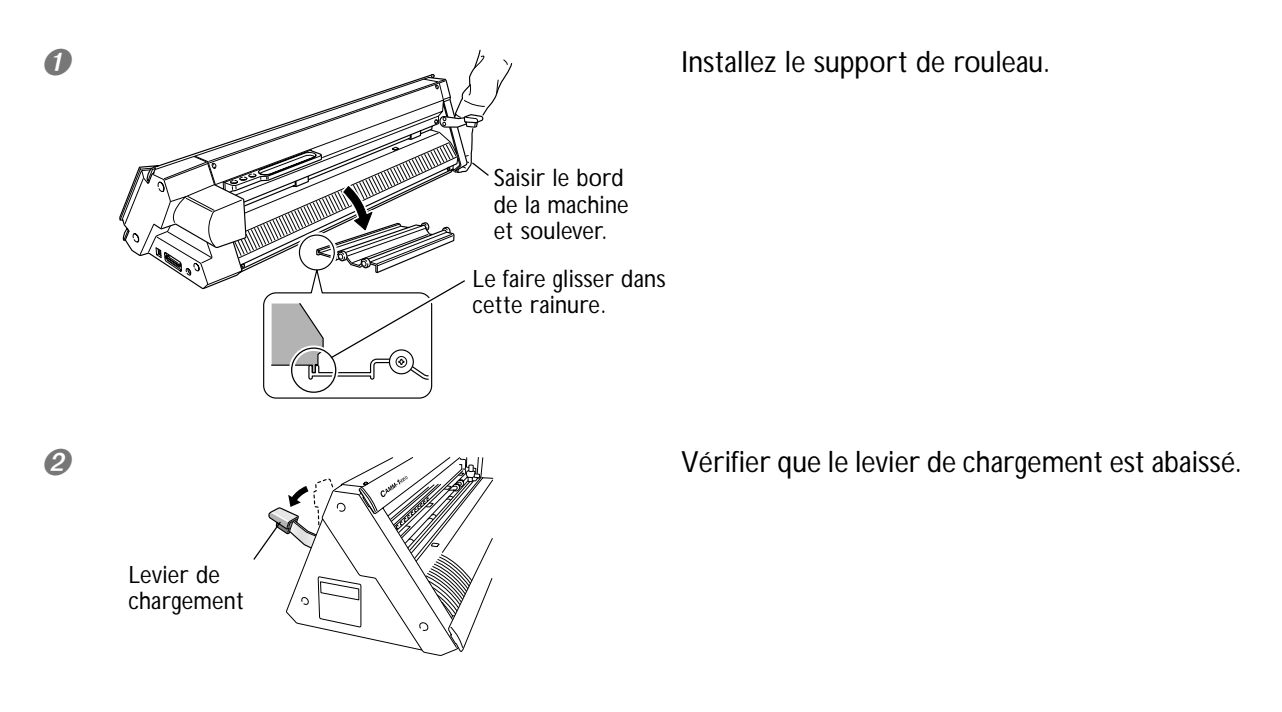

O Placez le matériau en rouleau sur le support.

Dévidez un peu de matériau, et faites passer son bord avant dans la machine afin qu'il ressorte à l'avant de la machine.

Déroulez <u>une longueur de matériau légèrement supérieure à ce dont vous avez besoin pour la découpe</u>, laissez un peu de mou.

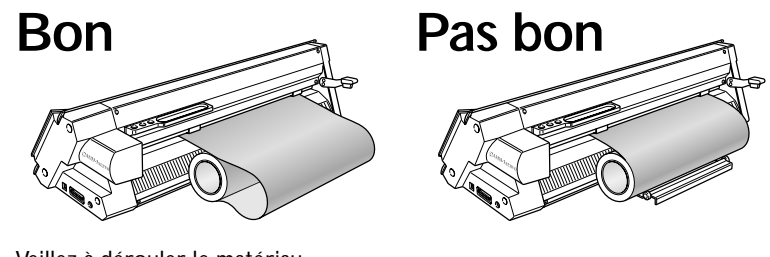

Veillez à dérouler le matériau. Si le matériau chargé n'est pas déroulé son avance correcte est impossible.

Allez à "Étape 1 : Charger le matériau" à la page 36 et effectuez les opérations à partir de "1. Charger le matériau" et suivantes pour mettre en place le matériau.

► Suite...

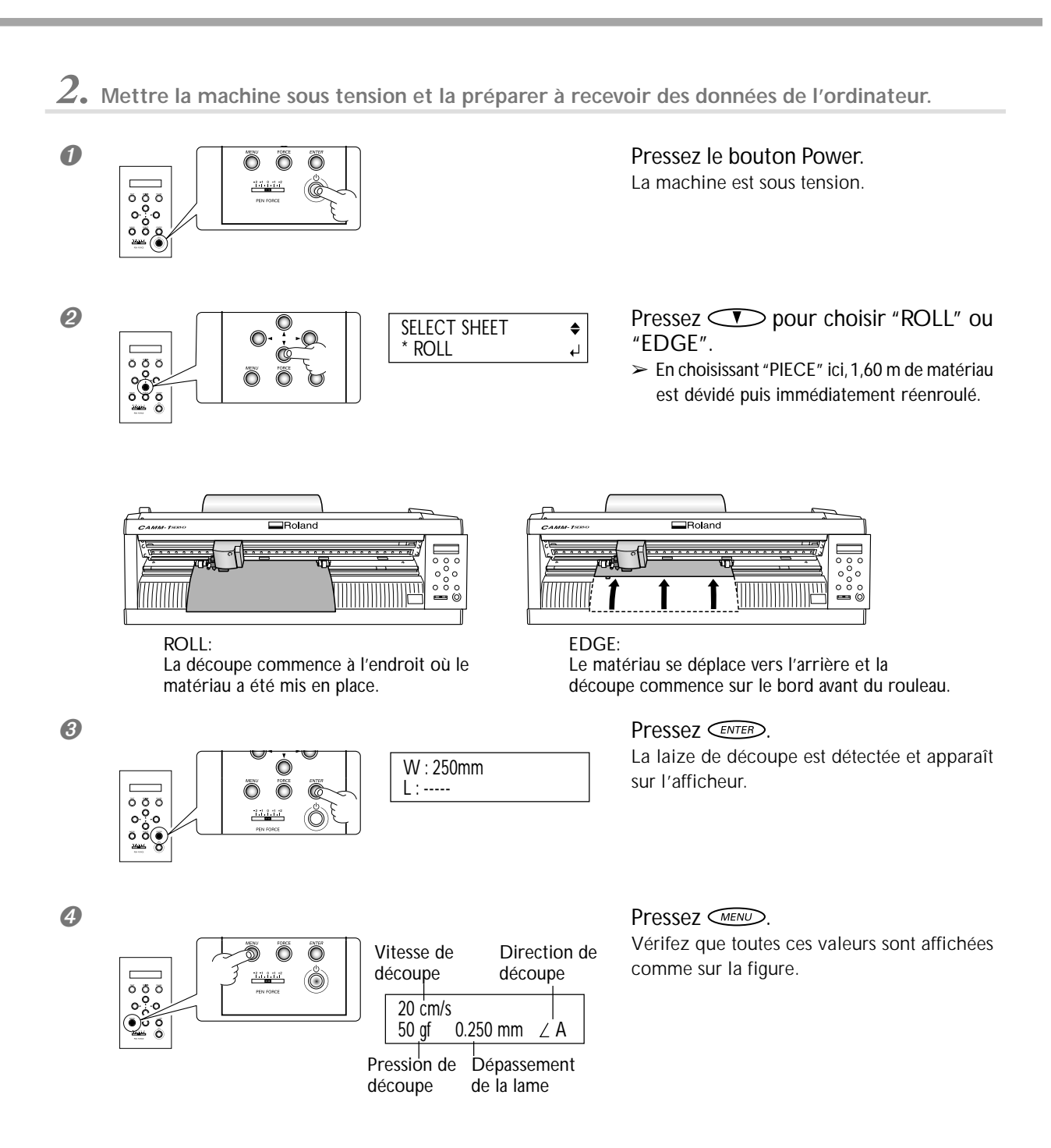

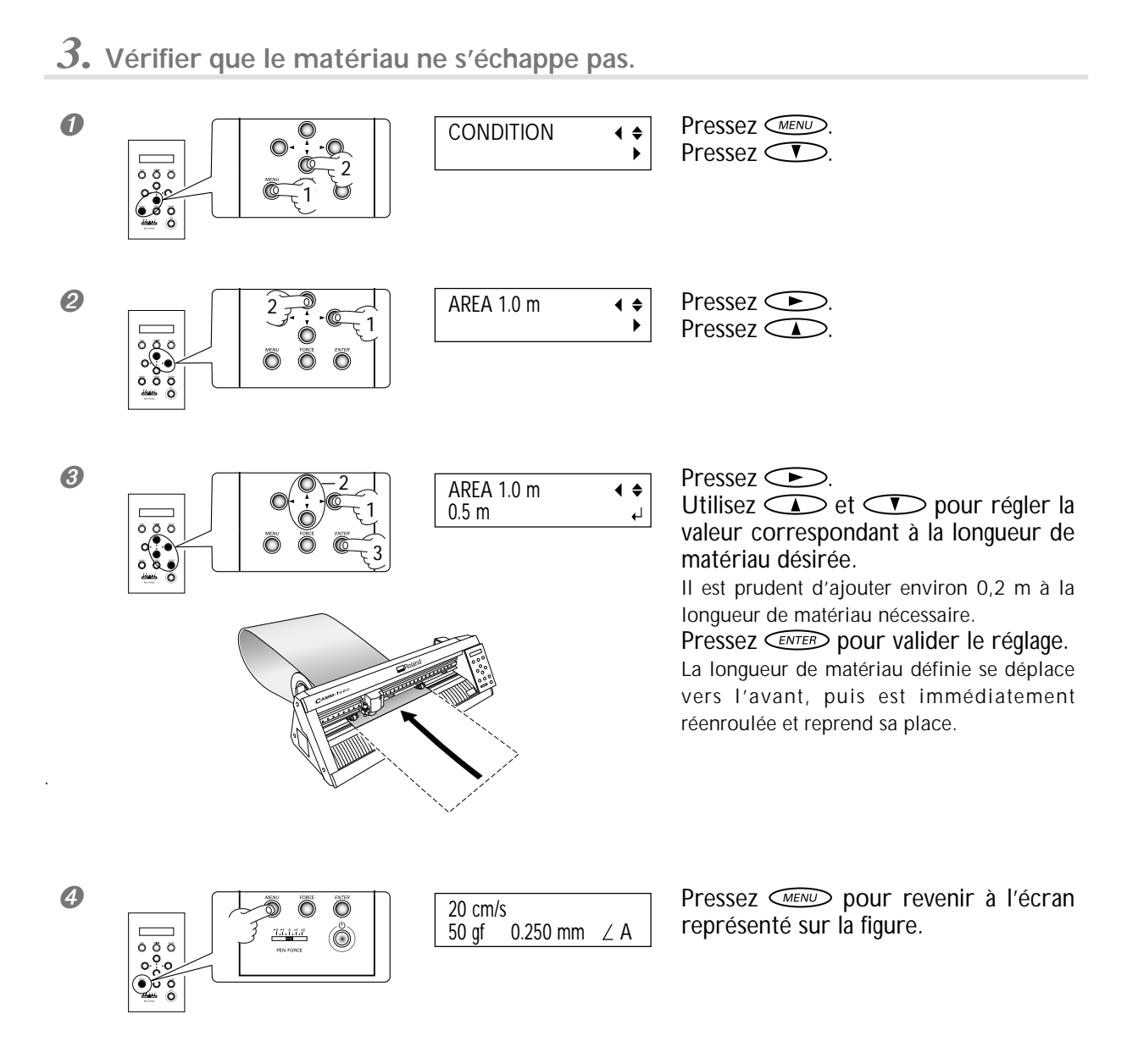

Si le matériau s'échappe des contre-galets, pressez la touche [PAUSE] pour arrêter l'opération. Puis rechargez le matériau et recommencez depuis le début.

Vérifiez l'avance du matériau. Commencer une découpe sans faire d'abord cette vérification peut non seulement rendre impossible l'obtention de résultats de découpe corrects si un problème d'avance du matériau survient, mais peut aussi être la cause d'une erreur ou d'un dysfonctionnement, ou encore endommager le matériau.

Vous avez maintenant terminé le chargement du matériau. Après avoir effectué un test de découpe et réglé le dépassement de la lame, vous pouvez procéder à la découpe.

## Réglage précis de la pression de la lame

Après avoir réglé la pression de la lame à l'aide du menu [FORCE], vous pouvez procéder à un réglage plus précis en utilisant le curseur PEN FORCE. Il vous permet d'augmenter ou de réduire légèrement la pression de la lame que vous avez choisie dans le menu.

Avant d'utiliser le menu [FORCE] pour régler la pression de la lame, vérifiez d'abord que le curseur PEN FORCE est bien en position centrale (sur le "0" de l'échelle).

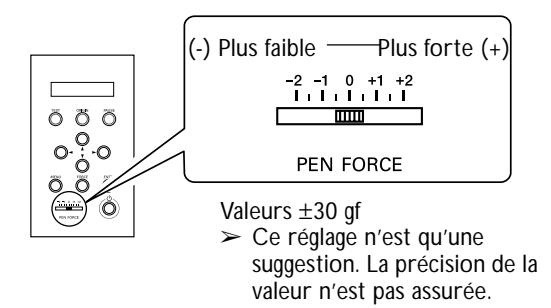

## Réglage de la valeur de découpe

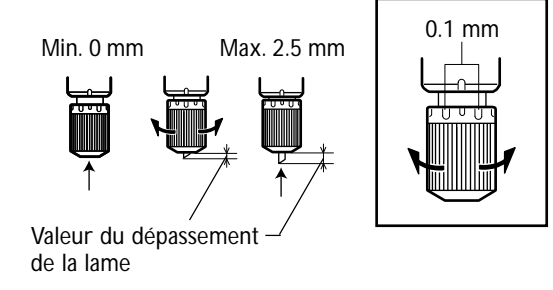

Lorsque vous désirez effectuer un réglage précis de la valeur de découpe, par exemple pour découper un matériau ayant un support papier très fin, vous pouvez obtenir de bons résultats en agissant sur le dépassement de la lame.

Tournez le capuchon du porte-outil pour régler le dépassement de la lame.

A chaque tour complet le dépassement de la lame augmente ou diminue de 0.5 mm.

#### Estimation approximative du dépassement de la lame

Utilisez la formule suivante pour avoir une estimation du réglage du dépassement de la lame.

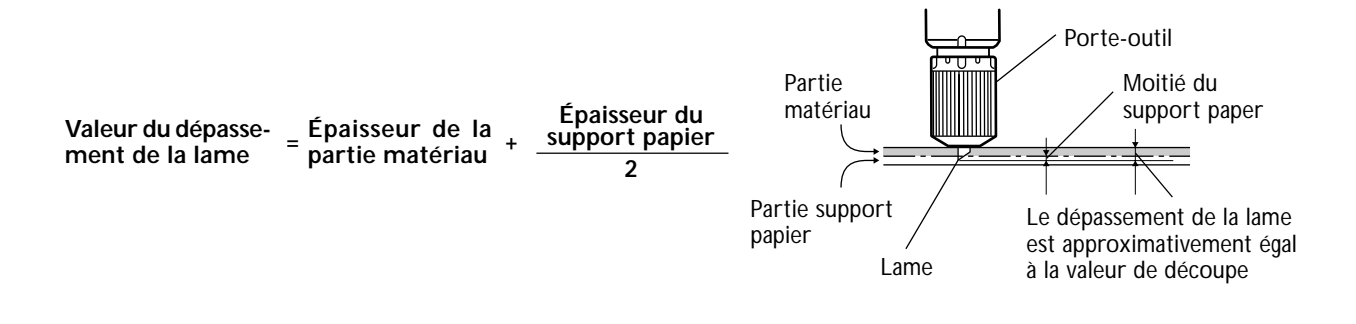

## **Autres fonctions**

Pour les descriptions et diverses informations concernant les autres fonctions et options de menu, reportez-vous au manuel de référence "GX-24 Reference Guide" (au format électronique).

p 11 "A propos de la documentation"

p 29 "Installation des modes d'emploi"

# Chapitre 5 : Maintenance

Ce chapitre explique comment nettoyer la machine et remplacer la lame.

# 5-1 Nettoyage

Avant tout nettoyage, abaisser le levier de chargement et retirer le matériau. Nettoyer en frottant avec un chiffon doux humidifié avec de l'eau puis sécher.

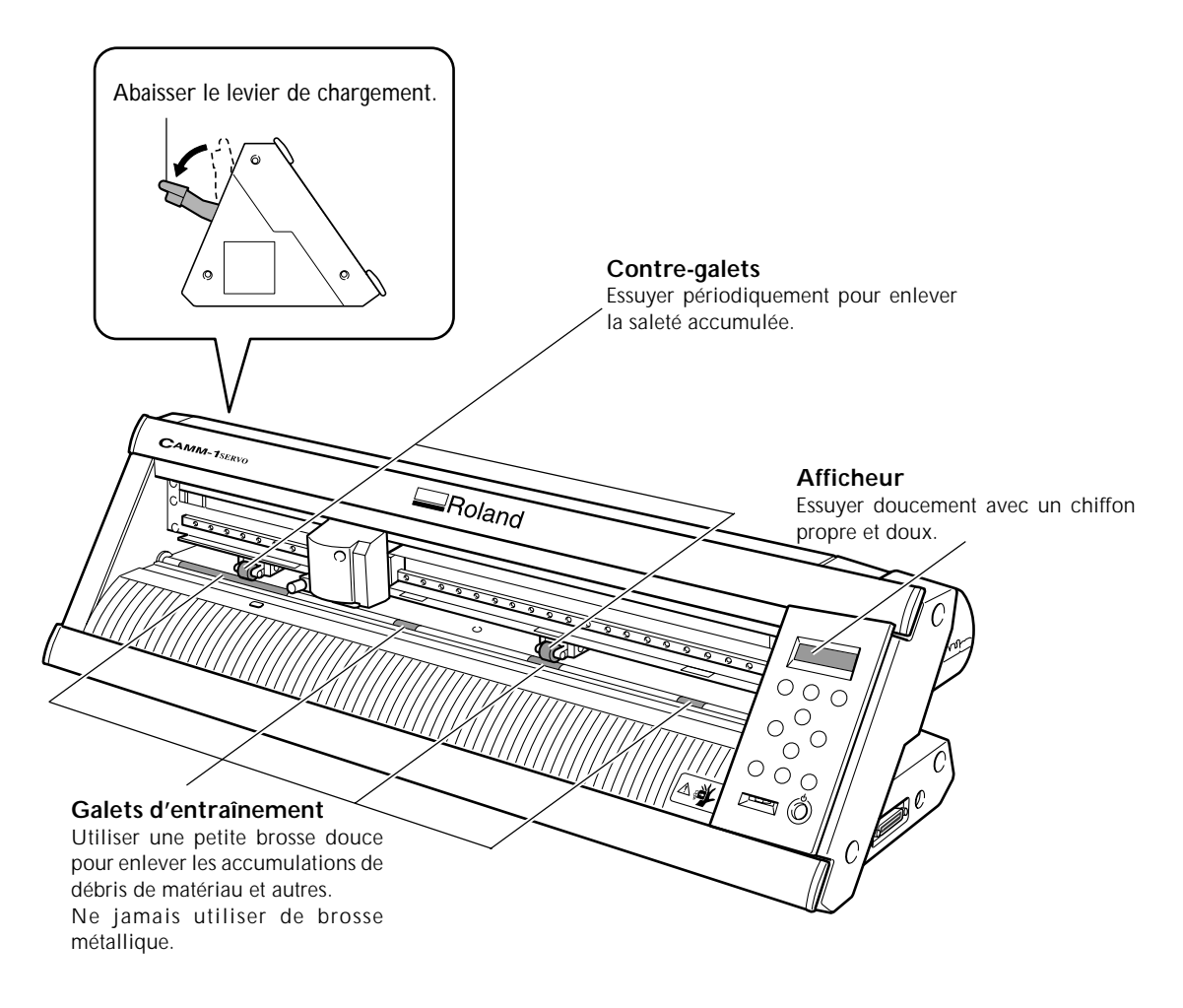

## Remarques

- > Ne jamais utiliser de solvant tel que diluant ou essence.
- > Ne jamais essayer de graisser ou de lubrifier la machine.

**Avant de procéder à un nettoyage**, mettre la machine hors tension. Un mouvement brusque de la machine pourrait provoquer des blessures.

# 5-2 Remplacer la lame

Si la lame est usée, remplacez-la par la lame de rechange fournie.

Avant de remplacer la lame, retirez le matériau. p 51 "Étape 7 : Retrait du matériau"

**PRUDENCE** Ne pas toucher le bout de la lame avec vos doigts. Vous risqueriez de vous blesser.

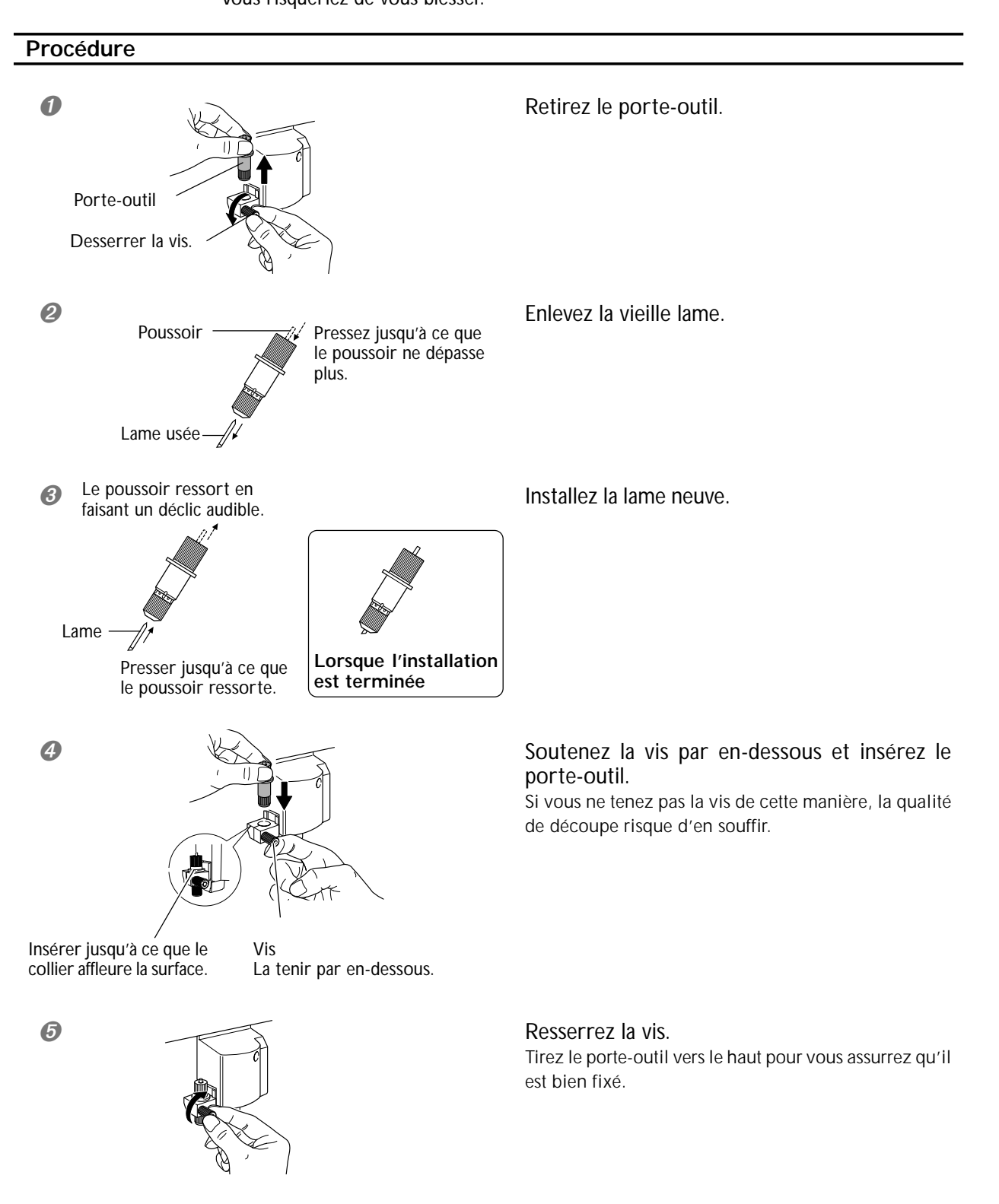

# Chapitre 6 : Que faire si

# 6-1 Que faire si

Ce chapitre décrit ce qu'il faut faire si vous rencontrez un problème en utilisant cette machine. Lisez-le avant de conclure qu'une panne s'est produite. De plus, des remèdes à certains symptômes non décrits ici se trouvent dans le manuel de référence "GX-24 Reference Guide" (au format électronique). Reportez-vous y également.

## La machine ne démarre pas

## Est-elle sous tension ?

Vérifiez que le bouton Power est allumé. S'il est éteint, appuyez dessus pour mettre la machine sous tension.

#### Le cordon secteur est-il correctement branché ?

## Le matériau est-il bien chargé ?

Vérifiez les deux points suivants.

- Le levier de chargement est relevé.
- L'afficheur indique les conditions de découpe ou le format.

# Le câble servant à la connexion avec l'ordinateur est-il correctement branché ?

S'il n'est pas branché correctement, reportez-vous à la page indiquée ci-dessous et branchez-le comme il faut.

p 23 "Connexion à l'ordinateur"

#### Les réglages du pilote sont-ils corrects ?

Vérifiez que le port de communication est bien réglé.

## Le matériau glisse pendant la découpe

#### Le levier de chargement est-il abaissé ?

Le matériau n'est pas maintenu en place. Vérifiez que les galets d'entraînement sont bien à l'intérieur des bords du matériau et à l'intérieur des repères des contre-galets, puis relevez le levier de chargement.

#### Le matériau est-il géné dans sa progression ?

Vérifiez que les bords du matériau ne touchent pas les surfaces internes de la machine pendant la découpe. Un tel contact peut non seulement endommager le matériau, mais aussi rendre impossible l'avance normale du matériau ou le faire dévier. Il reste des zones non découpées ou mal découpées

#### La lame et le porte-outil sont-ils bien montés ?

Vérifiez que la vis est serrée à fond.

#### Le bout de la lame est-il cassé ?

Si le bout de la lame est cassé, remplacez la lame par une neuve.

# Y a-t-il des amalgames de poussière ou de matériau adhésif au bout de la lame ?

Vérifiez qu'il n'y a pas de poussières déposées sur la lame. Si elle est sale, enlevez-la et nettoyez-la.

# Y a-t-il des amalgames de matériau ou de poussière à l'intérieur du porte-outil ?

Retirez le porte-outil et enlevez tout résidu de matériau pouvant se trouver à l'intérieur.

# La pression de la lame est-elle appropriée au matériau à découper ?

Effectuez un test de découpe et régler la pression de la lame jusqu'à ce que la découpe soit réalisée sans probléme.

#### Le protège-lame est-il endommagé ou déformé ?

Si le protège-lame est endommagé, une découpe correcte du matériau peut s'avérer impossible même si les réglages de la machine et l'installation de la lame et du porte-outil sont tous corrects. Si c'est le cas, contactez votre revendeur agréé Roland DG Corp. ou le service après-vente. (Le remplacement du protège-lame est un service payant.)

# Chapitre 7 : Annexe

# 7-1 Matériaux utilisables

## Caractéristiques des matériaux utilisables

## Laize du matériau pouvant être chargé

50 à 700 mm

### Longueur du matériau pouvant être chargé

Matériau en bande : 100 mm ou plus Matériau en rouleau : pas de restriction

## A) Épaisseur du matériau pouvant être découpé

Épaisseur de la partie matériau : 0.1 mm au plus

## B) Épaisseur maximum du matériau (avec papier support)

0.3 mm au plus (Des matériaux mesurant jusqu'à 1.0 mm peuvent être chargés.)

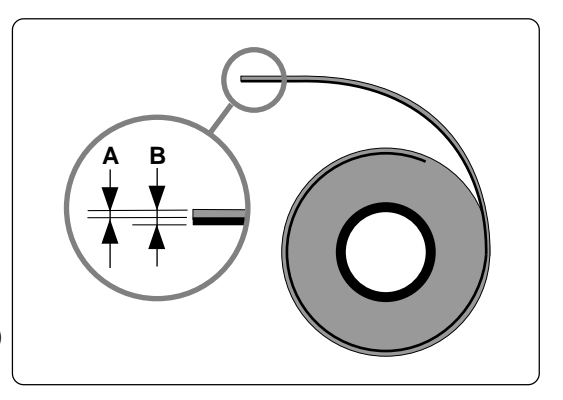

# 7-2 Étiquettes des normes électriques et n° de série

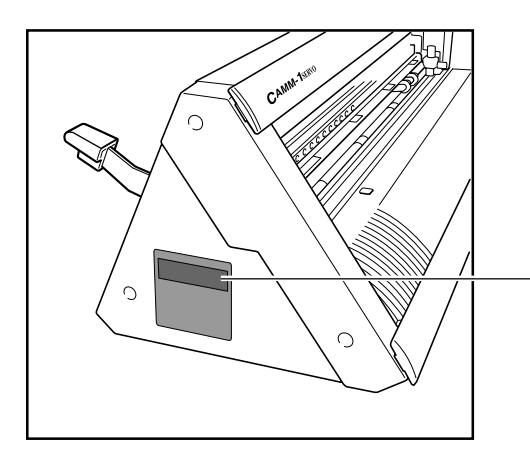

#### Numéro de série

Nécessaire lorsque vous faites appel à un service de maintenance, de réparation ou d'assistance technique. Ne jamais l'enlever ou la laisser se salir.

#### Puissance électrique

Utiliser une prise électrique satisfaisant aux exigences de tension, fréquence et ampérage mentionnées ici.

# 7-3 Caractéristiques

|                                                                                                    |                   | GX-24                                                                                                    |  |  |  |
|----------------------------------------------------------------------------------------------------|-------------------|----------------------------------------------------------------------------------------------------|--|--|--|
| Méthode d'entraînement                                                                                     |                   | Servo-moteur contrôlé numériquement                                                                                                    |  |  |  |
| Méthode de découpe                                                                                         |                   | Par déplacement du matériau                                                                                                    |  |  |  |
| Laize acceptable                                                                                           |                   | 50 à 700 mm                                                                                                    |  |  |  |
| Zone de découpe maximum                                                                                    |                   | Largeur : 584 mm<br>Longueur : 24998 mm                                                                                                    |  |  |  |
| Outil acceptable                                                                                           |                   | Lame spéciale pour Série CAMM-1                                                                                                    |  |  |  |
| Vitesse de découpe maximum                                                                                 |                   | 500 mm/s (toutes directions)                                                                                                    |  |  |  |
| Vitesse de découpe                                                                                         |                   | 10 à 500 mm/s (toutes directions)                                                                                                    |  |  |  |
| Pression de la lame                                                                                        |                   | 30 à 250 gf                                                                                                    |  |  |  |
| Résolution mécaniqu                                                                                        | ie                | 0.0125 mm/pas                                                                                                    |  |  |  |
| Résolution logicielle                                                                                      |                   | 0.025 mm/pas                                                                                                    |  |  |  |
| Précision sur la distance (*1)                                                                             |                   | Erreur inf. à $\pm 0.2\%$ de la distance parcourue ou $\pm 0.1$ mm, selon le plus grand                                                                                                    |  |  |  |
| Précision de répétition (*1) (*2)                                                                          |                   | ±0.1 mm ou moins                                                                                                    |  |  |  |
| Précision de l'alignement impression et découpe avec rechargement du matériau imprimé <sup>(*1) (*3)</sup> |                   | ±1 mm ou moins sur une distance de mouvement de 210 mm au plus dans le sens de l'avance du matériau et une distance de mouvement de 170 mm au plus dans le sens de la largeur (sauf effets dus à l'imprimante et/ou au matériau) |  |  |  |
| Interface                                                                                                  |                   | Interface USB (conforme à Universal Serial Bus Specification Revision 1.1)<br>Série (RS-232C)                                                                                                    |  |  |  |
| Mémoire de tracé                                                                                           |                   | 800 Koctets                                                                                                    |  |  |  |
| Système d'instructions                                                                                     |                   | CAMM-GL III                                                                                                    |  |  |  |
| Alimentation                                                                                               |                   | Adaptateur secteur spéficique<br>Entrée : AC 100 à 240 V ±10 % 50/60 Hz 1.7 A<br>Sortie : DC 24 V, 2.8 A                                                                                                    |  |  |  |
| Consommation électrique                                                                                    |                   | Approx. 30 W (including AC adapter)                                                                                                    |  |  |  |
| Niveau de bruit                                                                                            | En fonctionnement | 70 dB (A) ou moins (conforme à ISO 7779)                                                                                                    |  |  |  |
| acoustique                                                                                                 | En standby        | 40 dB (A) ou moins (conforme à ISO 7779)                                                                                                    |  |  |  |
| Dimensions                                                                                                 |                   | 855 (L) X 315 (P) X 240 (H) mm                                                                                                    |  |  |  |
| Poids                                                                                                    |                   | 16 kg                                                                                                    |  |  |  |
| Dimensions du conditionnement                                                                              |                   | 1050 (L) X 450 (P) X 390 (H) mm                                                                                                    |  |  |  |
| Poids emballé                                                                                              |                   | 22 kg                                                                                                    |  |  |  |
| Environnement                                                                                              |                   | Température : 5 à 40°C, humidité : 35 à 80% (sans condensation)                                                                                                    |  |  |  |
| Articles fournis                                                                                           |                   | Adaptateur secteur, cordon secteur, lame, porte-outil, cutter, support pour rouleau, pinces, matériau de test, feuillet d'application, câble USB, CD-ROM, mode d'emploi                                                          |  |  |  |

\*1

En fonction du matériau et des conditions de découpe tels que specifiés par Roland DG Corp. (usage du stand PNS-24, vendu séparément).

> Sauf dilatation/contraction du matériau.

> Matériau dont la longueur est inférieure à 3000 mm

\*3

En fonction des critères de mesure de Roland DG Corp.

➤ Usage du logiciel fourni par Roland DG Corp.

> Usage d'une imprimante laser ou jet d'encre ayant une résolution d'au moins 720 dpi.

➤ Sauf matériau brillant ou plastifié.

> Sauf effets de distorsion d'impression dus à la précision de l'imprimante et effets de dilatation, contraction ou froissement du matériau.

> En fonction de l'encre (noire) employée par l'imprimante utilisée, une détection correcte peut être impossible.

# Roland

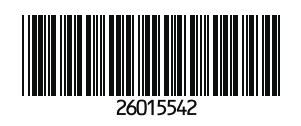